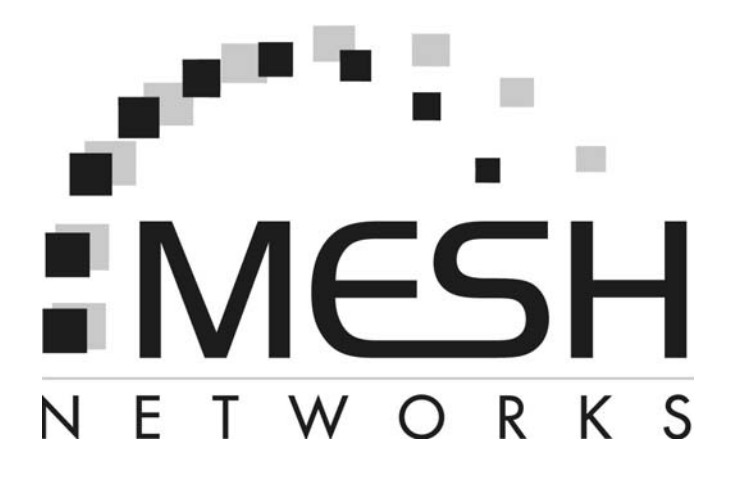

# **Mē** Setup and Deployment User's Guide

# For

# **Infrastructure Mode**

# Foreword

This document describes in detail the confidential and proprietary technology of MeshNetworks'  $\overline{Me}\overline{Q}^{TM}$  Architecture. MeshNetworks products and technology are protected by US and international patent and patent pending technology. This document represents the current  $\overline{Me}\overline{Q}$  design; the contents are subject to change at any time at the discretion of MeshNetworks, Inc.

**MēQ**, MeshManager, MeshTray, MeshView, and MeshNetworks' logo are trademarks or registered trademarks of MeshNetworks, Inc. Microsoft, Windows, Windows 2000, and Windows PocketPC are registered trademarks of Microsoft Corporation. Sun and Sun Blade are registered trademarks of Sun Microsystems, Inc. All other product names and services identified throughout this publication are trademarks or registered trademarks of their respective companies. No such uses or the use of any trade name is intended to convey endorsement or other affiliation with this publication. Copyright 2003, MeshNetworks, Inc. All Rights Reserved.

# **Table of Contents**

| SECTION 1 - OVERVIEW                                        | 1  |
|-------------------------------------------------------------|----|
| Introduction                                                | 1  |
| Documentation Overview                                      | 1  |
| Acronyms                                                    | 1  |
| Related Documentation                                       | 2  |
| SECTION 2 - DESCRIPTION OF THE $M\overline{\Theta}G$ system | 3  |
| Introduction                                                | 3  |
| Subscriber Devices (SDs)                                    | 4  |
| Wireless Routers (WRs)                                      | 4  |
| Intelligent Access Points (IAPs)                            | 5  |
| Mobile Internet Switching Controller (MiSC)                 | 5  |
| Operational View of the $M\overline{\Theta}$ C System       | 6  |
| Network Architecture                                        | 7  |
| SECTION 3 - SETUP AND DEPLOYMENT                            | 8  |
| Subscriber Device (SD)                                      | 8  |
| Equipment                                                   | 8  |
| Record MAC Address of the WMC6300                           | 8  |
| Loading and Verifying Software                              | 8  |
| Testing                                                     | 11 |
| Intelligent Access Point (IAP)                              | 11 |
|                                                             |    |
| Equipment                                                   | 2  |
| Equipment<br>Record MAC Address of the IAP                  | 2  |

# MeshNetworks

| Deployment                                                  | 5  |
|-------------------------------------------------------------|----|
| Initial IAP Configuration                                   | 6  |
| Testing                                                     | 6  |
| Wireless Router (WR)                                        | 7  |
| Equipment                                                   | 7  |
| Record MAC Address of the MWR6300                           | 8  |
| MWR6300 Assembly                                            | 9  |
| Deployment                                                  | 9  |
| Initial Configuration                                       | 9  |
| Testing                                                     | 10 |
| Mobile Internet Switching Controller (MiSC)                 | 11 |
| Equipment                                                   | 11 |
| Network Setup Description                                   | 12 |
| MiSC Assembly                                               | 13 |
| Onsite Configuration of Routers                             | 14 |
| Network Configuration – Device Manager                      | 15 |
| Network Configuration – IAP Configuration Via Web Interface | 15 |
| Testing                                                     | 22 |
| Default Addresses and Logins                                | 23 |
| SECTION 4 - MAC ADDRESS TABLES                              | 25 |
| IAP MAC Addresses                                           | 25 |
| WR MAC Addresses                                            | 25 |
| WMC MAC Addresses                                           | 26 |
| SECTION 5 - SITE SELECTION/DEPLOYMENT GUIDELINES            | 27 |
| General Site Selection Guidelines                           | 27 |
| Antenna Guidelines                                          | 27 |

| Lab Checkout                                                                                                    | 28   |
|----------------------------------------------------------------------------------------------------|------|
| General Deployment Guidelines                                                                                   | 28   |
| It is recommended that field deployment follow the same steps as described in General Site Selection Guidelines | 28   |
| Antenna GuidelinesError! Bookmark not defi                                                                      | ned. |
| SECTION 6 - CUSTOMER SERVICE INFORMATION                                                                        | 30   |
| SECTION 7 - WMC INSTALLATION DEBUG PROCEDURES                                                                   | 31   |
| SECTION 8 - LICENSE AND WARRANTY INFORMATION                                                                    | 33   |
| SECTION 9 - FCC REGULATORY INFORMATION                                                                          | 38   |
| FCC Information                                                                                                 | 38   |
| FCC RF Radiation Exposure Statement                                                                             | 38   |
| Safety Information for the $\overline{Me}$ Products                                                             | 40   |
| SECTION 10 - SAFETY CERTIFICATION                                                                               | 40   |

# **Section 1 - Overview**

# Introduction

The **mea** wireless broadband system allows a network operator to deploy a wireless, multihopping ad hoc network. This document describes how to setup, configure, and deploy a **mea** system to operate in infrastructure mode. Infrastructure mode allows the user's to have access to a wired network. For a deployment that does not need access to a wired network, refer to the "**mea** Setup and Deployment for Peer-to-Peer Mode" document.

The  $\overline{\text{Meq}}$  system is designed for easy installation. The infrastructure components of a  $\overline{\text{Meq}}$  system are preinstalled with a default configuration for connection to a wired network. Any configuration items described in this document are for site-specific information.

MeshNetworks recommends that the Network Operator receive setup and deployment training at MeshNetworks' facility prior to deploying the **Mea** network. MeshNetworks may optionally provide the Network Operator assistance with site surveys and deployment.

**Note:** The **mea** MWR6300 Wireless Routers and IAP6300 Intelligent Access Points require "professional installation" to ensure the installation is performed in accordance with FCC licensing regulations.

#### Documentation Overview

The mea Setup and Deployment User's Guide is arranged in the following sections:

<u>Section 1 - Overview</u> provides an overview of the Med Starter Kit and the organization of the User's Guide.

<u>Section 2 – Description of the Mea System</u> provides a general overview of a complete Mea Network.

<u>Section 3 - Starter Kit Setup and Deployment</u> provides installation and configuration information for the Subscriber Device, Wireless Router, Intelligent Access Point, and the MiSC.

<u>Section 4 - MAC Address Tables</u> provides three convenient tables to record network configuration data.

Section 5 – Site Selection Guidelines provides deployment and installation suggestions.

<u>Section 6 - The Customer Service Information</u> section provides contact information if you need assistance with your Mea Starter Kit.

<u>Section 7 - License and Warranty Information</u> contains MeshNetworks' License Agreement and Warranty for the Mea products.

Section 8 - FCC Regulatory Information provides important warnings and safety information.

#### Acronyms

HAS Hardware Authentication Server

IAP Intelligent Access Point

mea Mesh Enabled Architecture

#### **MeshNetworks**

| MiSC | Mobile Internet Switching Controller                                       |
|------|----------------------------------------------------------------------------|
| SD   | Subscriber Device (a host device with a WMC6300 installed and operational) |
| WMC  | Wireless Modem Card                                                        |
| WR   | Wireless Router                                                            |

# Related Documentation

mēa Setup and Deployment User's Guide for Peer-to-Peer Mode
mēa WMC6300 Wireless Modem Card User's Guide for Windows 2000
mēa WMC6300 Wireless Modem Card User's Guide for Windows XP
MeshView Administration Tool User's Guide
MeshManager User's Guide
MeshFlash User's Guide
Location Analyzer Deployment Tool User's Guide

# Section 2 - Description of the $M\overline{\Theta}G$ System

# Introduction

MeshNetworks develops Mobile Broadband communications systems with "meshed" architectures. That is, each node can connect directly, or indirectly (by hopping through other nodes), with any other node in the network. The peer-to-peer nature of the mesh architecture combined with data rate control in each subscriber and infrastructure node in the network insures reliable delivery while providing increased network capacity through geographic reuse of the frequency spectrum.

The network comprises four distinct elements:

- Subscriber Devices (SDs)
- Wireless Routers (WRs)
- Intelligent Access Points (IAPs)
- Mobile Internet Switching Controllers (MiSCs)

The overwhelming portion of the value that MeshNetworks provides is in the Wireless Modem Card (WMC). The WMC is used in Subscriber Devices as well as in the Wireless Router and Intelligent Access Point (IAP), both of which are types of infrastructure equipment. MeshNetworks provides a Mobile Internet Switching Controller (MiSC) which is assembled from industry standard equipment and conforms to industry standards. MeshNetworks also provides the network applications, which are required for proper operation and value extraction from the **Med** mobile Internet system.

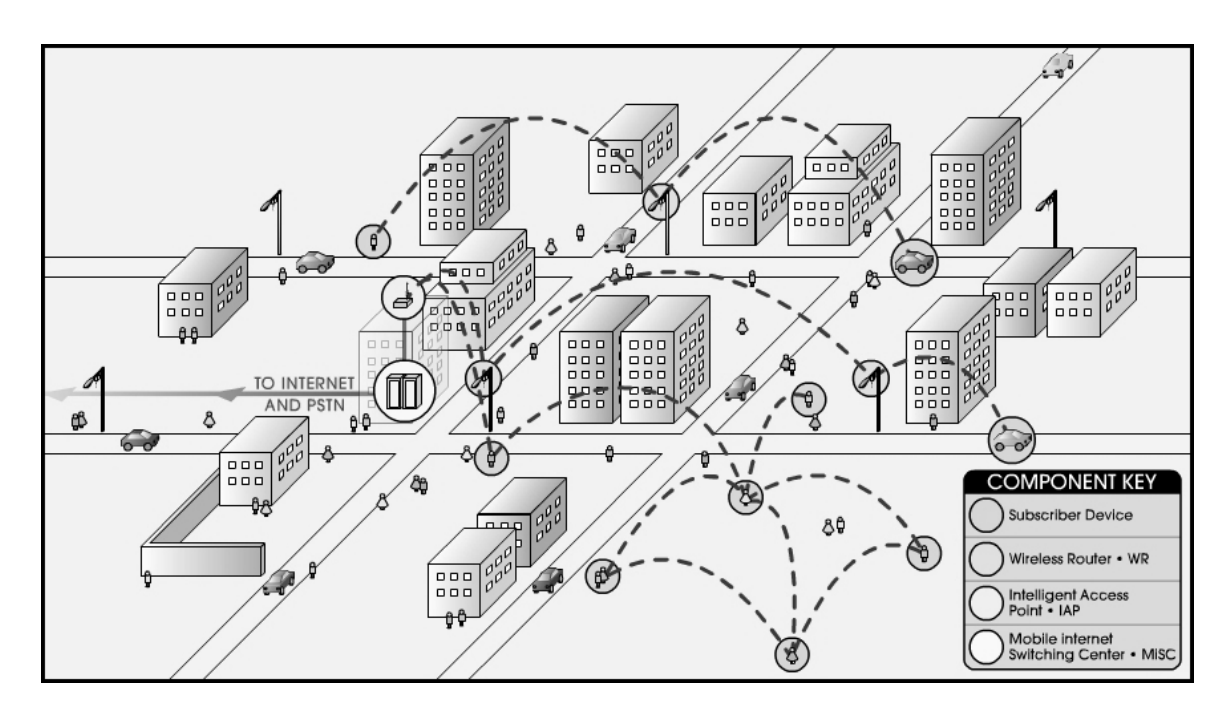

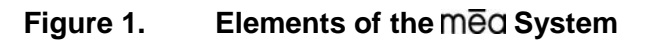

All network elements are designed to support mobile applications. Subscriber Devices can be either mobile or fixed, while the remaining components are typically fixed. Wireless Routers and

mēa

#### **MeshNetworks**

IAPs can be mounted on utility poles, light poles, traffic apparatus, billboards, and buildings. Their fixed positions allow the Subscriber Device to pinpoint its location within one second. WRs and IAPs can also be mobile, attached to emergency vehicles, utility vehicles, or fleet vehicles. It is important to note that the WMC technology within a Subscriber Device is identical to the WMC technology in Wireless Routers and IAPs.

The MēQ system was designed to minimize the cost associated with deploying a mobile Internet with end user data access rates on the order of DSL or Cable Modem. The chosen metric of network efficiency for a data centric network is bits per second per Hertz per square kilometer per dollar (bps/hz/km²/\$). This metric balances the user data rates, allocated bandwidth, coverage area, and cost. One of the most important factors in optimizing this metric is the choice of network architecture.

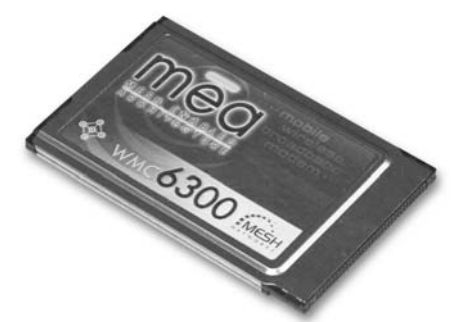

# Subscriber Devices (SDs)

The MeshNetworks' Wireless Modem Card (WMC) is provided as a PCMCIA form factor device. The WMC is used with an off-the-shelf IP-enabled laptop computer. These two devices together make up a Subscriber Device (SD).

The WMC provides access to the fixed infrastructure network and other networks, such as the Internet, and it can also function as a Wireless Router and repeater for other SDs.

SDs can therefore be a key part of the network infrastructure. Adding subscribers can effectively increase the number of Wireless Routers in the network, which increases the number of alternative paths that subscribers may utilize. This can reduce both the time and cost to deploy network infrastructure, while also increasing the spectral efficiency and therefore the capacity of the network. In addition, because SDs can also operate in an ad hoc peer-to-peer mode, two or more SDs can form a network without the need for any fixed infrastructure.

#### Wireless Routers (WRs)

The Wireless Router (WR) is a low-cost small-sized wireless device that is primarily deployed to seed a geographical area, extending the range between IAPs and subscribers, and to simultaneously increase the network's spectral efficiency. Wireless Routers provide a number of functions in the network, such as:

- Range Extension for Subscriber Devices and IAPs
- Hopping Points for subscriber peer-to-peer networking
- Automatic Load Balancing
- Route Selection
- Network capacity optimization through small packet consolidation
- Fixed reference for geo-location services

The Wireless Router's small size and light weight allow it to

be mounted almost anywhere. No towers are required. WR software can be updated via overthe-air downloads.

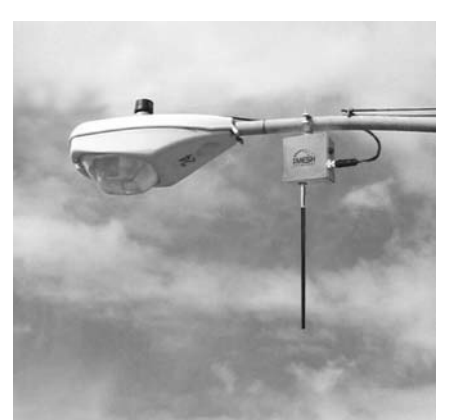

# Intelligent Access Points (IAPs)

The Intelligent Access Point (IAP) is a low-cost small device that acts as the transition point from the wireless network to the wired core network and from there, through media gateways, out to the Internet. Each IAP offers up to 6 Mbps burst data rate to subscribers. IAPs support the 10/100 base-T Ethernet interface. Other interfaces are supported through commercially available media translation devices. If additional network capacity is required, more IAPs can be easily deployed - without the need for extensive RF or site planning. IAPs provide functions such as:

- Local mobility management of SDs
- Fixed reference for geo-location services
- Hopping points for subscriber peer-to-peer networking
- Transition point from the wireless to the wired portions of the network

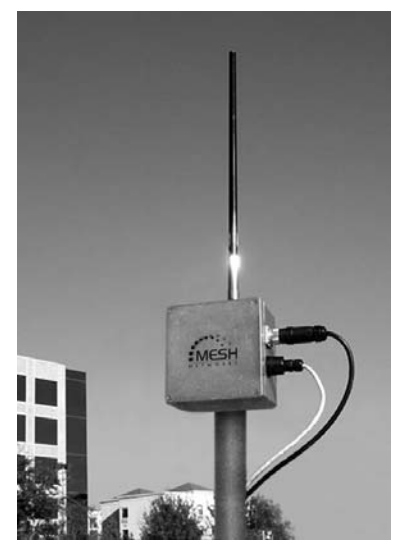

• Route Selection

The IAP's small size and light weight allow it to be mounted anywhere power and network connectivity are available. No towers are required. IAP software can be updated via over-the-wire downloads.

# Mobile Internet Switching Controller (MiSC)

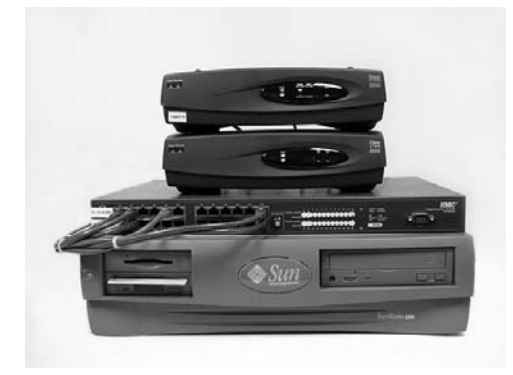

The Mobile Internet Switching Controller (MiSC) provides connectivity between the IAPs and wired world, and hosts the network's management and provisioning functions. The MiSC is composed of off-the-shelf hardware components, such as LAN routers and application servers. MiSC software consists of both offthe-shelf and MeshNetworks' proprietary software, MeshManager. The MeshManager software provides functions for the network such as:

- Subscriber Provisioning, Management, and Authentication
- Configuration and Fault Management
- Network Monitoring and Reporting

# **Operational View of the Mea System**

Figure 2 shows the different ways in which a subscriber can reach an IAP. It can connect directly, or hop through any number or combination of WRs and SDs. Additionally, if the subscriber wishes to execute a peer-to-peer application such as a file transfer, the subscriber can communicate directly, or through any combination of SDs, WRs, and IAPs.

The ability to use ad hoc routing to forward traffic improves the scalability of the mobile wireless Internet. In particular, the ability for the user to accomplish a peer-to-peer application without the use of infrastructure has tremendous advantages. A significant problem in every mobile wireless network is backhaul. The  $M\bar{e}Q$  architecture provides the ability to route traffic from applications through SDs and WRs without ever reaching an IAP or the wired Internet. This reduces the amount of backhaul required by enabling the SDs to accomplish the backhaul whenever the opportunity arises. This results in lower deployment costs, reduced backhaul, and lower operating expenditures. The service provider can provide the same level of service with less equipment by empowering the SDs with ad hoc networking capability.

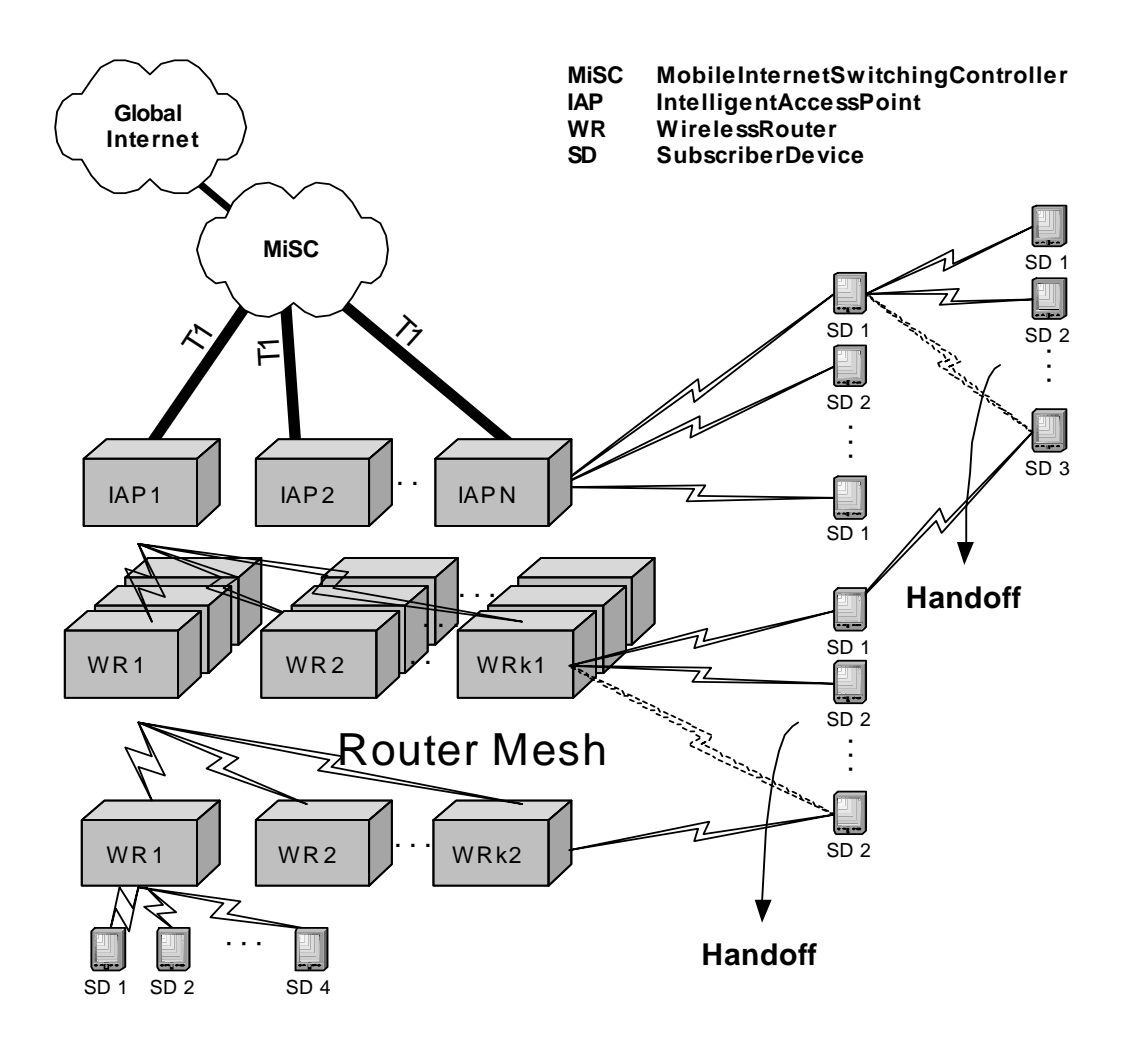

Figure 2. Operational View of the Mea System

# Network Architecture

The  $\overline{Mea}$  network utilizes two subnets, one for the  $\overline{Mea}$  wireless elements and one for the server elements. All of the  $\overline{Mea}$  wireless elements must be in a single subnet. The subnets are connected together by the core router, and the edge router provides Internet connectivity.

Figure 3 shows the logical network layout of a Mean network.

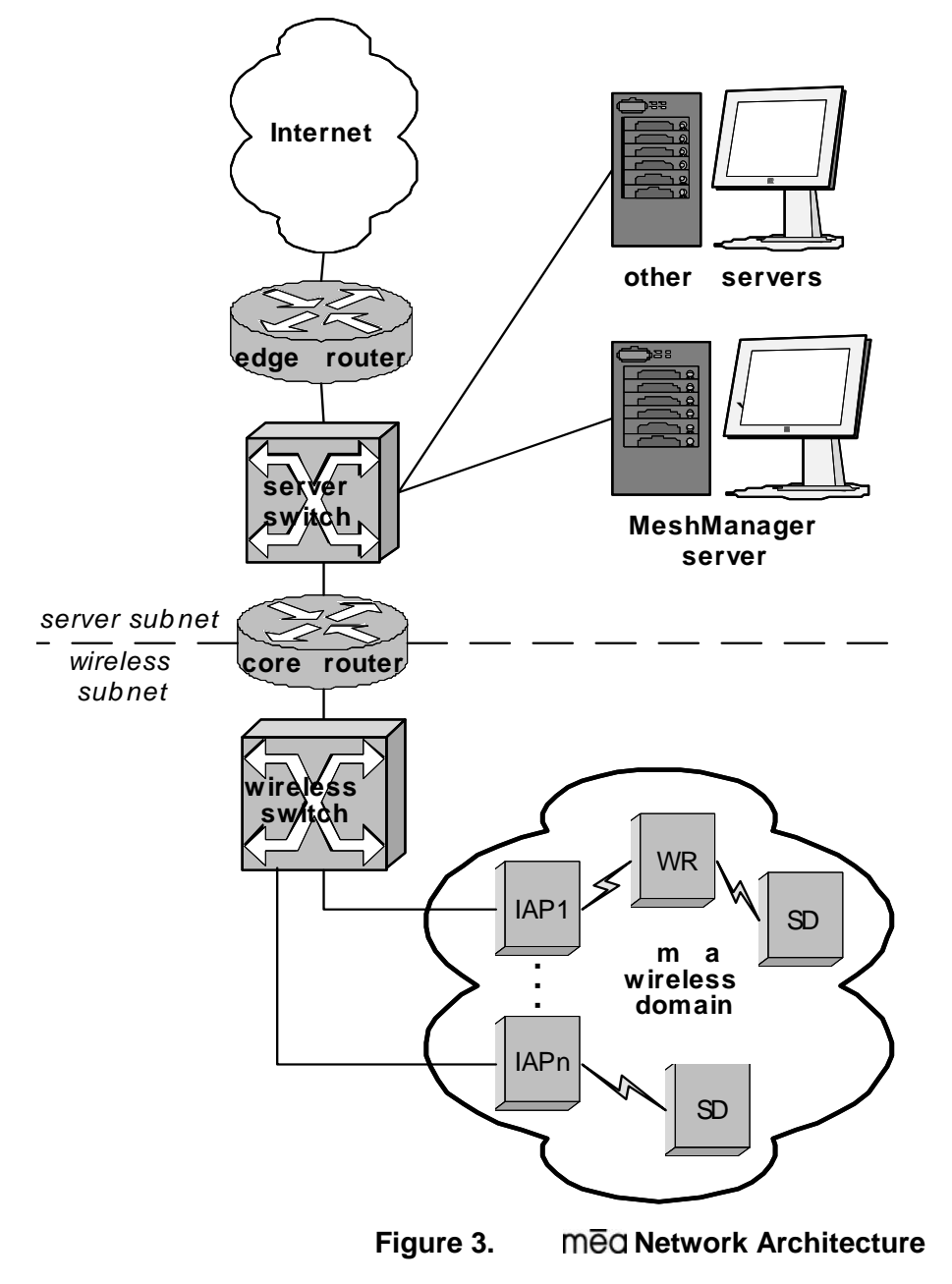

# Section 3 - Setup and Deployment

# Subscriber Device (SD)

A Subscriber Device consists of both a Wireless Modem Card (WMC6300) and an End User provided host device such as a notebook computer. The WMC6300 is designed for insertion into an industry-standard Type II PCMCIA card slot located in a Host device. The WMC6300 has an antenna port to connect the external antenna and two LED Indicators. The Red LED is the transmit indicator and the Green LED is the receive indicator as shown in Figure 4.

#### Equipment

The following list defines the mean hardware components required to setup the WMC6300:

- WMC6300 Wireless Modem Card
- Antenna with a MMCX connector
- WMC6300 Software and Documentation CD for Windows 2000<sup>™</sup> and Windows XP<sup>™</sup>

Equipment that must be supplied by the End User includes the following:

• Notebook PCs running the Microsoft Windows 2000 or Windows XP Operating System

**Optional Equipment** 

• Refer to the **Med** data sheets for a list of optional equipment

#### Record MAC Address of the WMC6300

The transceiver MAC address is recorded on the back of the WMC6300 cards. Record this number in <u>Section 4 - MAC Address Tables</u>, as it will be required later to configure and test the device.

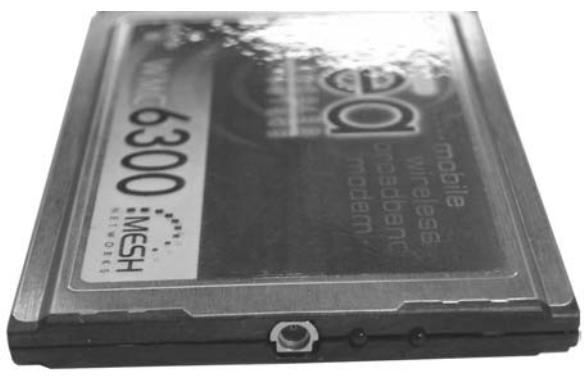

Antenna Connection Point

Transmit and Receive

#### Figure 4. WMC6300 Antenna Port and LED Indicators

#### Loading and Verifying Software

The **mea** WMC6300 Software and Documentation CD contains the **mea** drivers and MeshTray software for use on the End User's equipment. Please review the instructions for each operating system as there is a different sequence of events depending on the operating system.

Detailed instructions can be found in the WMC6300 User's Guide for each operating system.

In addition, the **Med** Administration Software and Documentation CD includes installation software to load the MeshView Administration Tool. MeshView may be installed as an option on a subscriber device to assist the Network Operator with network deployment. Refer to the **Med** MeshView Administration Tool User's Guide for additional information on this application.

# Installing the WMC6300 Software for Windows 2000

The **Mea** WMC6300 Wireless Modem Card User's Guide for Windows 2000 provides complete step-by-step instructions for use during the installation and configuration of the WMC6300. The following is an abbreviated version of the installation process.

Note: Please install the Med Software before you insert the WMC6300 card.

Complete the following procedure to install the WMC6300 software and drivers:

- 1. Insert the **mea** Software and Documentation CD into the computer's CD-ROM drive.
- 2. The mea Setup program will be displayed.

**Note:** If the installation program does not start automatically, open the Windows **Start** menu, click on **Run**, and then type **d:setup.exe** (where **d** is the letter of the CD-ROM drive) and click the "**OK**" button.

- 3. Click the "**Next**" button to continue the software installation process.
- 4. Follow the onscreen prompts to complete the installation process.
- 5. Insert the antenna into the WMC6300 card.
- 6. Insert the WMC6300 card into the PCMCIA slot of the host computer.

If MeshView is desired, insert the  $M\overline{\Theta}C$  Administration Software and Documentation CD, open the Windows **Start** menu, click on **Run**, and then type **d:setupmv.exe** (where **d** is the letter of the CD-ROM drive) and click the "**OK**" button. Follow onscreen prompts to complete the installation process.

#### Installing the WMC6300 Software for Windows XP

The **Mea** WMC6300 Wireless Modem Card User's Guide for Windows XP provides complete step-by-step instructions for use during the installation and configuration of the WMC6300. The following is an abbreviated version of the installation process.

Note: Please install the Med Software after you insert the WMC6300 card. .

Complete the following procedure to install the WMC6300 software and drivers:

- 1. Insert the antenna into the WMC6300 card.
- 2. Insert the WMC6300 card into the computer.
- 3. Click the "Cancel" button for the 2 "Found New Hardware" windows.
- 4. Click the "Close" button for the "Found New Hardware information" window.
- 5. Insert the WMC6300 Software and Documentation CD into the computer's CD-ROM drive.

6. The mea Setup program will be displayed.

**Note:** If the installation program does not start automatically, open the Windows **Start** menu, click on **Run**, and then type **d:setup.exe** (where **d** is the letter of the CD-ROM drive) and click the **OK** button.

- 7. Click the "Next" button to continue the software installation process.
- 8. Follow the onscreen prompts to complete the software installation process.
- 9. Eject the WMC6300 card. Wait 10 seconds and reinsert the WMC6300 card.
- 10. For the 2 Found New Hardware windows, ensure the **Install Software Automatically** button is selected, click on the **Next** button, and follow the onscreen prompts.

#### Installing the MeshView Administration Tool

Complete the following procedure to install MeshView:

- 1. Insert the **mea** Administration Software and Documentation CD into the CD-ROM drive.
- Click the Windows "Start" menu. Click on "Run" and enter d:setupmv.exe in the textbox (Note: d is the letter of the CD-ROM drive). Click the "OK" button to continue the installation process.
- 3. Follow onscreen prompts to complete the installation process.

#### **DNS Server Configuration**

The DNS server IP address is automatically supplied to the Subscriber Device upon successfully connecting to the Network. If there are problems with resolving web URLs, the DNS address can also be manually configured. The Network Operator must supply the DNS IP address for the Internet connection.

#### Instructions to setup a Windows 2000 Host:

- 1. Start/Settings/Network and Dial-up Connections/Local Area Connection (choose the Local Area Connection Corresponding to the Wireless Modem Card)
- 2. Click on the "Properties" button.
- 3. Highlight Internet Protocol (TCP/IP) in the Components window.
- 4. Click on the "**Properties**" button.
- 5. Click on the "**Advanced**" button.
- 6. Click on the **DNS** tab
- 7. Click on the DNS "Add" button.
- 8. Enter the "DNS Server IP Address" provided by the network administrator and then click the "**Add**" button.
- 9. Click the "**OK**" button to close the Advanced TCP/IP Settings windows.
- 10. Click the "OK" button to close the Internet Protocol (TCP/IP) Properties windows.
- 11. Click the "**OK**" button to close the Local Area Connection Properties windows.
- 12. Click the "Close" button to close the Local Area Connection Status window.

This configuration should remain in the Windows 2000 host.

#### Instructions to setup a Windows XP host:

- 4. Click on Start/Control Panel/Network and Dial-up Connections/Local Area Connection
- 5. Right click on the Local Area Connection Corresponding to the Wireless Modem Card and select "**Properties**" from the pop up menu.
- 6. Highlight Internet Protocol (TCP/IP) in the Components window.
- 7. Click on the "**Properties**" button.
- 8. Click on the "**Advanced**" button.
- 9. Click on the **DNS** tab
- 10. Click on the DNS "**Add**" button.
- 11. Enter the "DNS Server IP Address" provided by the network administrator and then click the "**Add**" button.
- 12. Click the "OK" button to close the Advanced TCP/IP Settings windows.
- 13. Click the "**OK**" button to close the Internet Protocol (TCP/IP) Properties windows.
- 14. Click the "**OK**" button to close the Local Area Connection Properties windows.
- 15. Click the "Close" button to close the Local Area Connection Status window.

This configuration should remain in the Windows XP host.

#### Testing

When the WMC6300 is inserted, you may receive an audible indicator that the device has been recognized. (If there is a problem with the drivers, Windows will prompt you for a new device installation.)

Using MeshTray, configure the WMC6300 for peer-to-peer mode. Click on the Windows "**Start**" button and select "**Run**" from the popup menu. Enter the command "**ipconfig**" in the textbox and click on the "**OK**" button to check your IP address. If an IP address in the range of 10.x.y.2 is displayed, the transceiver is working properly. Change the WMC6300 back to Infrastructure mode.

# Intelligent Access Point (IAP)

The IAP is an infrastructure device that is positioned at a fixed location such as a building rooftop. The IAP6300 requires professional installation to ensure that the installation is performed in accordance with FCC licensing regulations.

The principle function of the IAP is to provide the Subscriber Devices in the coverage area of the IAP access to wired services. The IAP also provides a fixed location reference for Geo-Location (optional feature), provides wireless routing for units in the IAPs coverage area, and is the principal network management interface to associated Wireless Routers and Subscriber Devices.

The **mea** IAP provides a mounting point for a mounting bracket that can be attached to either a pole or a flat surface. For a **mea** deployment, a permanent AC power source for each IAP must be provided. The RJ-45 weatherproof plug can be terminated in the field, allowing custom

#### **MeshNetworks**

lengths to be assembled quickly on site.

#### Equipment

The following list defines the standard Med hardware components for the IAP:

- IAP Box with N-type Female Antenna Connector
- 120V A/C Power Cable with a NEMA 5-15 plug
- Antenna with N-type Male Antenna Connector
- Weatherproof RJ-45 Connector
- Mounting Bracket

The Network Operator must supply the following:

- Mounting Location
- 120V A/C Power Source
- Ethernet connection between the IAP and the MiSC
- Hand tools for bracket installation (??)

#### **Optional Equipment**

Typical optional equipment includes the following:

- Net-to-Net boxes for T1 deployment
- Power Cords terminating in PE cell connector

Approved Antennas Options

| Manufacturer | Part Number | Gain    | Туре |
|--------------|-------------|---------|------|
| Maxrad       | Z1578       | 8 dBi   | Onmi |
| Maxrad       | Z1576       | 4 dBi   | Onmi |
| Hyperlink    | HG2409MU    | 8 dBi   | Onmi |
| Hyperlink    | HG2407U     | 7.5 dBi | Onmi |

Refer to the IAP data sheet for a complete list of options.

#### **Record MAC Address of the IAP**

The transceiver MAC address is recorded on a label located on the antenna side of the IAP as shown in Figure 5. Record this number in <u>Section 4 - MAC Address Tables</u>, because it will be required later to configure and test the device.

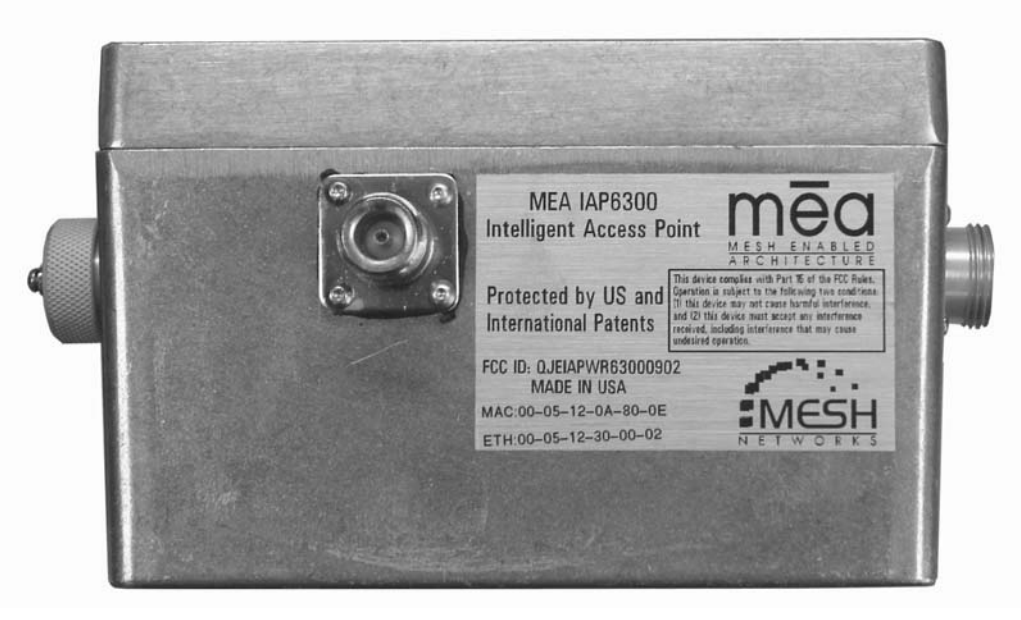

Figure 5 IAP6300 Identification Label

#### **IAP Assembly**

The Figure 6 shows the external connection points on an IAP6300 box.

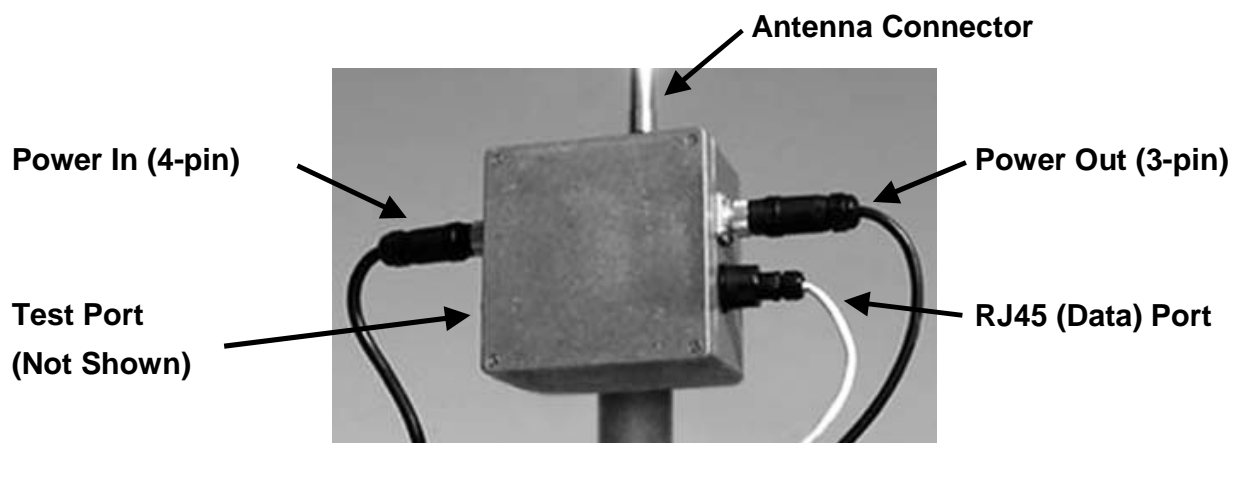

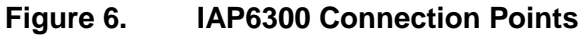

# Figure 7 Mounting Bracket Assembly

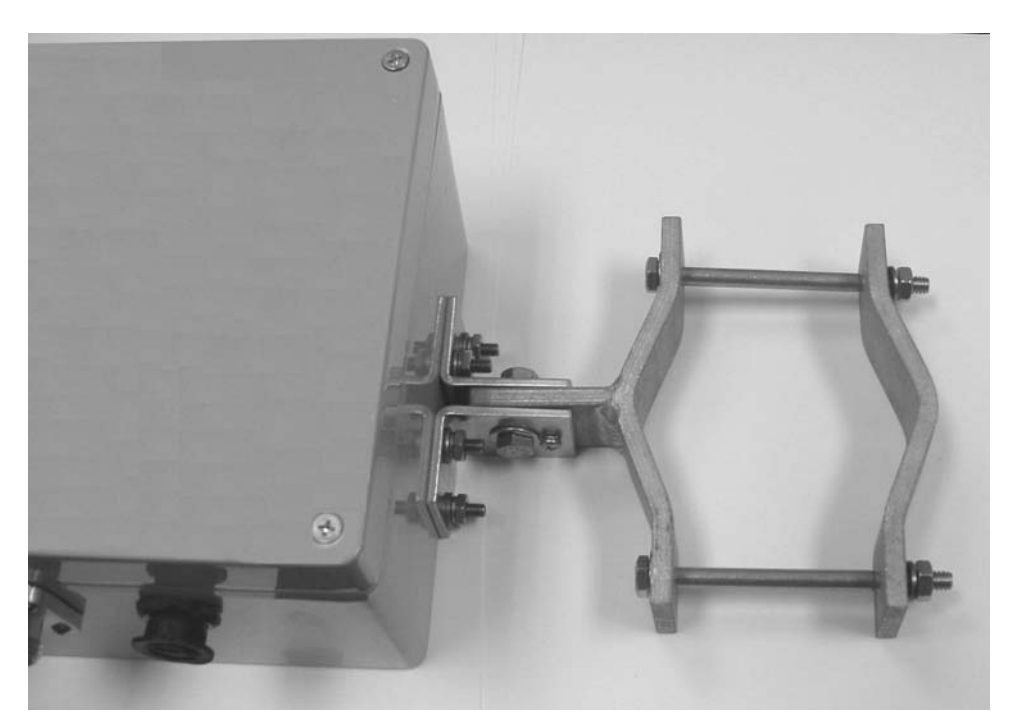

Figure 8. Bracket Attached to the IAP6300

#### Assemble the IAP using the following procedure:

- 1. If desired, mount the IAP6300 box using the enclosed bracket. Refer to Figure 8.
- Place the bracket at the desired position on the pole The bracket can accommodate pole diameters between 1-3.5 inches. The bolts supplied with the bracket will accommodate pole diameters of 2.75 – 3.5 inches. If needed, obtain a ¼-20 hex bolt of an appropriate length for pole diameters between 1-2.75 inches (stainless steel bolts are recommended).
- 3. Adjust the position of the box so that the antenna will be in a vertical position. Tighten the pivot and angle locking bolts on the shaft of the bracket as shown in Figure 9
- 4. Insert the antenna into the N-type Connector on the top of the box, and rotate to close.
- 5. Insert the IAP Power Plug into the 4-pin connector.
- 6. Install the weatherproof connector on the Ethernet cable as described at: <u>http://www.siemon.com/installation\_instructions/pdf/IMAXIndustrialUTPPlug.pdf</u>
- 7. Insert the Ethernet Cable into the RJ-45 port and tighten the connector to ensure a weatherproof seal.
- 8. If used, insert the Media Converter Power Cable into the 3-pin connector.
- 9. The Test Port is unused during deployment

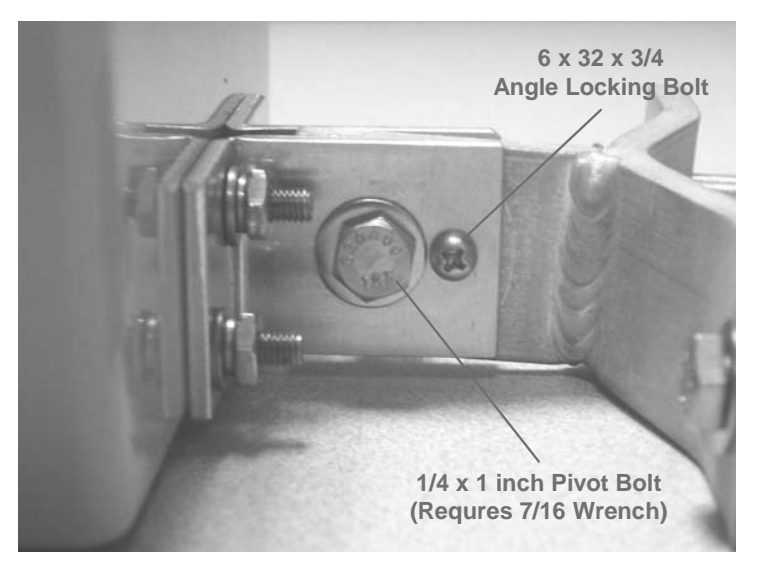

Figure 9. Bracket Adjustment Bolts

#### Deployment

The IAP may be mounted on a pole having a diameter of 1-3.5 inches, utilizing the provided bracket. The antenna must have a separation distance of at least 2 meters from the body of all persons and must not be co-located or operating in conjunction with any other antenna or transmitter. Users and installers must be provided with antenna installation and transmitter operating conditions to satisfy RF exposure compliance.

#### **MeshNetworks**

When deploying the IAP, the antenna should be a minimum of 30 inches from any nearby metal poles to avoid distortion of the RF pattern.

The IAP must have an Ethernet connection to the MiSC. If the distance between the IAP and the MiSC is greater than 100 meters, the Network Operator may utilize a T1 with the optional Net-to-Net boxes. The IAP has a 5V, 3-pin, power out connection on the side of the box to power the Net-to-Net boxes. Other media converters may be used at the network operator's discretion.

The installation location must provide AC power to the IAP.

It is the responsibility of the Network Operator to ensure that the installation complies with any local building codes and permits.

#### Initial IAP Configuration

Prior to attempting configuration of the IAP, the IAP must be powered on and have connectivity to the MiSC.

Geo-location is an optional configuration item that is entered into an infrastructure device via the Device Manager tool, located on the MeshManager server (refer to the MeshManager User's Guide). MeshNetworks recommends that a DGPS receiver be used to obtain accurate GPS coordinates, and that the longitude, latitude, and altitude values have 5 digits following the decimal point.

#### Testing

Once there is an Ethernet connection to the MiSC, verify the health of the IAP with the following procedure:

- 1. Apply power to the IAP.
- Obtain the transceiver MAC address that was recorded in <u>Section 4 MAC Address</u> <u>Tables</u>. The address will be in the format 00-05-12-0A-xx-yy.
- 3. From MeshManager, display devices using the MAC address.
- 4. Select the appropriate IAP in the device tree, and then ping the device (right click and select ping).

A response to the ping commands verifies that both the transceiver and SBC are communicating.

# Wireless Router (WR)

The MWR6300 (Wireless Router) is an infrastructure device positioned in a fixed location, such as on a pole, wall, or rooftop. The MWR6300 requires professional installation to ensure the installation is performed in accordance with FCC licensing regulations.

The Wireless Routers provides range extension, a means to route around obstructions, and a fixed location reference for use in Geo-Location (an optional feature).

The **mea** MWR6300s comes with a mounting bracket that can be attached to a pole with a diameter of 1-3.5 inches . For a **mea** deployment, a permanent AC power source for each WR must be provided.

#### Equipment

The following list defines the mean hardware components needed to setup a WR:

- WR Box with N-type Antenna Connector
- 120V A/C Power Cable with a NEMA 5-15 plug
- Antenna with N-type Male Antenna Connector
- Mounting Bracket

The Network Operator must supply the following:

- Mounting Location
- 120V A/C Power Source
- Hand tools for bracket installation

**Optional Configurations:** 

• Power Cable to connect to a Fisher-Pierce 7570B photoelectric cell

Approved Antennas Options:

| Manufacturer | Part Number | Gain    | Туре |
|--------------|-------------|---------|------|
| Maxrad       | Z1578       | 8 dBi   | Onmi |
| Maxrad       | Z1576       | 4 dBi   | Onmi |
| Hyperlink    | HG2409MU    | 8 dBi   | Onmi |
| Hyperlink    | HG2407U     | 7.5 dBi | Onmi |

Refer to the WR data sheet for a complete list of options.

#### **Record MAC Address of the MWR6300**

The transceiver MAC address is recorded on the label located on the antenna side of the MWR6300 as shown in Figure 10.

Record this number in <u>Section 4 - MAC Address Tables</u>, because it will be required later to configure and test the device.

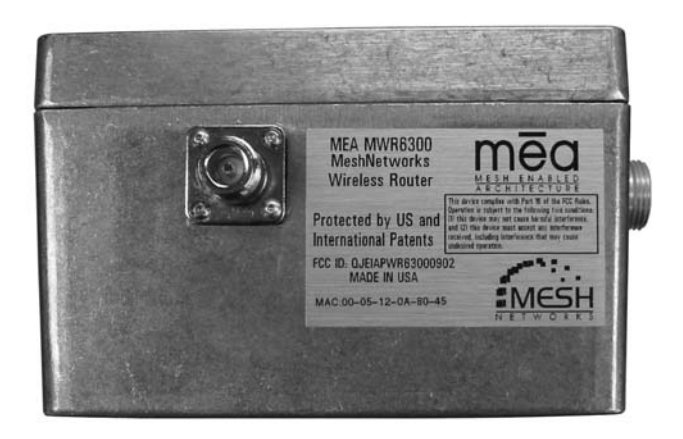

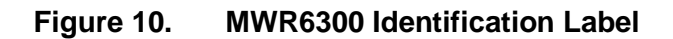

#### mēa

#### MWR6300 Assembly

Figure 11 shows the external; connection points on a MWR6300 box.

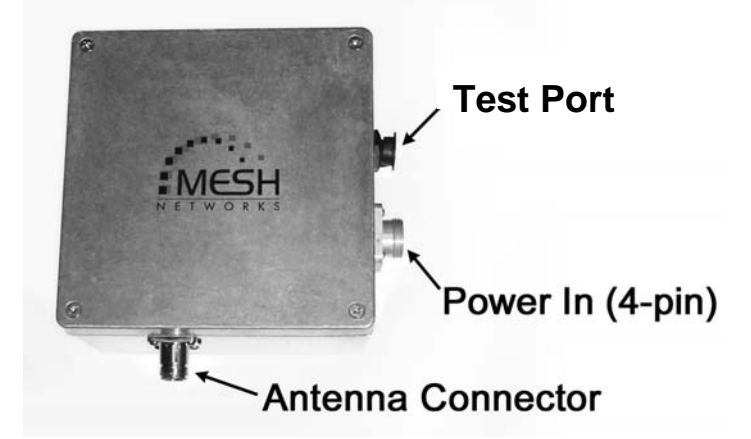

#### Figure 11. MWR6300 External Connection Points

#### Assemble the WR using the following procedure:

- 1. If desired, mount the WR box using the enclosed bracket. Refer to the procedure in the IAP assembly section of this document.
- 2. Insert the Antenna into the N-type Connector on the top of the box, and rotate to close.
- 3. Insert the Power Plug into the 4-pin Connector.
- 4. The transceiver MAC address is recorded on the back of the WR. Record this number in <u>Section 4 MAC Address Tables</u>, as it will be required to configure and test the device.
- 5. The Test Port is unused during deployment.

#### Deployment

The MWR6300 can be mounted on a pole by using the provided bracket.

When deploying the MWR6300, the antenna should be a minimum of 30 inches from any nearby metal poles to avoid distortion of the RF pattern. The antenna must have a separation distance of at least 2 meters from the body of all persons and must not be co-located or operating in conjunction with any other antenna or transmitter. Users and installers must be provided with antenna installation and transmitter operating conditions to satisfy RF exposure compliance.

Typically, wireless routers are distributed within a network to extend range and guarantee coverage. A rule of thumb is to deploy 3-4 hop networks to optimize range, latency, and throughput.

The MWR6300 installation location must provide AC power for the device.

It is the responsibility of the Network Operator to ensure that the installation complies with any local building codes and permits.

#### **Initial Configuration**

The optional configuration process for Geo-Location is the same as the IAP.

#### **MeshNetworks**

#### Testing

Verify the operation of the MWR6300 using the following procedure:

- 1. Apply power to the MWR6300.
- 2. Obtain the transceiver MAC address that was recorded in <u>Section 4 MAC Address</u> <u>Tables</u>. The address will be in the format 00-05-12-0A-xx-yy.
- 3. From MeshManager, display devices using the MAC address.
- 4. Select the appropriate WR in the device tree, and then ping the device (right click and select ping).

A response to the ping command verifies that the transceiver is communicating.

# Mobile Internet Switching Controller (MiSC)

The MiSC provides routing, switching, and management functions for the wireless network, and the connection to the wired world.

#### Equipment

The following list defines the standard Mean components needed for the MiSC:

- SMC 24 Port Switch
- Cisco 1720 Edge Router
- Cisco 1720 Core Router
- MeshManager Server (Server, Monitor, Keyboard, Mouse), pre-installed with the MeshManager software
- 5 Ethernet Cables

The Network Operator must supply the following:

- Physical location and AC power for the routers, switch, and server(s)
- Ethernet connection(s) from the switch to the IAP(s)
- Ethernet connection to Internet or to Network Operator's private network (Custom IP network configuration may be required depending on Network Operator's network configuration)
- Public address for Edge Router, DNS resolver address
- PC running Windows 2000 with an Ethernet Port for MiSC Configuration and MeshView
- Optional Equipment:
- Geo Server
- T1 Network Extenders

Refer to the MiSC data sheet for a complete list of options.

#### **Network Setup Description**

The basic MiSC hardware configuration is shown in Figure 12.

#### Figure 12. Basic MiSC Configuration

The following describes the parameters for setting up the network:

- All **Med** wireless devices must be within the same subnet.
- **Med** currently uses the non-routable 10.x.x.x (8 bit) subnet as defined in RFC 1918.
- The IAPs, WRs, and SDs will use DHCP to obtain an IP address, the default configuration returns a 10.x.x.x address.
- All MeshNetworks devices have a default gateway of 10.0.0.1
- The Network Operator provides the address of the DNS server. The Subscriber Devices must be manually configured to access the DNS server in order to resolve web URLs. (See WMC6300 User's Guide for instructions on this.)

#### MiSC Assembly

The MiSC hardware consists of commercial off-the-shelf components. The components are pre-configured with a basic configuration that requires minimal site-specific changes.

The SMC switch arrives configured as two virtual LANs. The upper row of Ethernet ports is for the server subnet; the lower row of ports is for the wireless subnet.

Unpack the SMC switch and mount as desired (either in a rack or on a table top). Connect the switch to a power source.

Unpack the Cisco router labeled "EdgeRTR" and connect to a power source. Plug interface labeled "10BT Ethernet" into the Internet or the Network Operator's private network. (The network operator supplies this cable; it will be an Ethernet cable for connecting to a hub or switch, or an Ethernet crossover cable if connecting to another router.) Plug interface labeled "10/100 Ethernet" into the SMC switch on port 1.

Unpack the Cisco router labeled "CoreRTR" and connect to a power source. Plug interface labeled "10BT Ethernet" into the SMC switch on port 12. Plug the interface labeled "10/100 Ethernet" into the SMC switch on port 24.

Unpack the Sun Blade/MeshManager server and monitor and connect to a power source. Plug the network interface into any of the ports 2-11 on the SMC Switch.

Connect Network Operator supplied computer running Windows 2000. Plug the network interface into any of the ports 2-11 on the SMC Switch.

Connect the IAPs to any of the ports 13-23 on the SMC switch.

#### **Onsite Configuration of Routers**

# **EdgeRTR Configuration**

The EdgeRTR must have on-site configuration done if there is a desire to connect to the Internet. Prior to performing the following steps, obtain the IP address, netmask, and default gateway for the public interface from the Internet Service Provider. These are shown as *ip.ip.ip.ip*, *nm.nm.nm*, and *gw.gw.gw.gw*, respectively, in the instructions below. Also, obtain the IP address of the EdgeRTR, it will be in the form of 172.a.0.1.

Telnet into the EdgeRTR from a computer connected to the server subnet. Use the address 172.a.0.1 to connect to the EdgeRTR.

Update the public IP information using the commands below

```
Password:g0ld1
EdgeRTR>enable
Password:g0ld11
EdgeRTR#configure terminal
Enter configuration commands, one per line. End with CNTL/Z.
EdgeRTR(config)#interface Ethernet0
EdgeRTR(config-if)#ip address ip.ip.ip.ip mm.nm.nm.nm
EdgeRTR(config-if)#exit
EdgeRTR(config)#no ip route 0.0.0.0 0.0.0.0
EdgeRTR(config)#ip route 0.0.0.0 0.0.0.0 gw.gw.gw.gw
EdgeRTR(config)#exit
EdgeRTR#copy running-config startup-config
Destination filename [startup-config]? <return>
Building configuration...
EdgeRTR#exit
```

# EdgeRTR TEST

Use a computer connected to the switch (in either the server or wireless subnet) to ping to the ISP gateway IP. Next, test access to the Internet using a web browser. If this fails troubleshoot and retry.

#### **Network Configuration – Device Manager**

"Device Manager" is a utility located on the MeshManager server. It is used to configure and monitor the deployed network. Refer to the MeshManager User's Guide for detailed instructions on how to use the Device Manager.

Mea systems are delivered with the initial configuration of IAPs, WRs, and SDs in the MeshManager system. This allows for easy testing of the system as units are tested on site. There are two basic tests to verify correct operation the system. The first test is to perform ping tests to each device and the second test is to verify access the Internet.

#### **Network Configuration – IAP Configuration Via Web Interface**

A second method of performing various network configuration functions for an IAP may be accomplished using a standard web browser. Connect a host PC to the switch in the MiSC. Using a standard Internet Browser such as Microsoft's Internet Explorer or Netscape, enter the IP Address corresponding to the IAP to be configured as shown in Figure 13. If you do not know the IP address of the IAP then contact the system administrator. Optionally, if the network has been configured with a DHCP Server and a DNS Server, you may use the Device System Name. Since all IAPs ship with the same default Device System Name, it is recommended that you install and configure the IAPs one at a time.

| 🖉 abou | ut:bla | nk - Mic | rosoft Inte | ernet Ex | plorer |  |      |         | Į. |          |
|--------|--------|----------|-------------|----------|--------|--|------|---------|----|----------|
| File   | Edit   | View     | Favorites   | Tools    | Help   |  |      |         |    | 100      |
| Addres | is 🗌   | 192.168  | .1.1        |          |        |  |      |         | •  | ∂Go_     |
|        |        |          |             |          |        |  |      |         |    | <b>A</b> |
|        |        |          |             |          |        |  |      |         |    |          |
|        |        |          |             |          |        |  |      |         |    |          |
|        |        |          |             |          |        |  |      |         |    |          |
|        |        |          |             |          |        |  |      |         |    |          |
|        |        |          |             |          |        |  |      |         |    |          |
|        |        |          |             |          |        |  |      |         |    |          |
|        |        |          |             |          |        |  |      |         |    |          |
|        |        |          |             |          |        |  |      |         |    | -        |
| 🖉 Done | э      |          |             |          |        |  | 🔮 Ir | nternet |    |          |

Figure 13. MEA Device Administration Connection

A Log On window for the Configuration Utility will be displayed in the browser, as shown in Figure 14. Before the Configuration Utility is displayed, the user must complete the simple logon procedure before proceeding. When the Log On is complete, the Configuration Utility will be displayed. The default login is "admin" and the password is "admin". The password can be changed, as described further in this document.

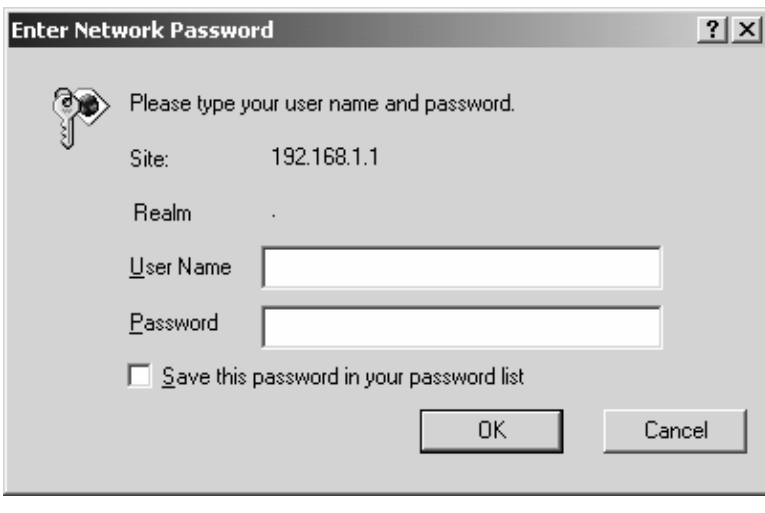

Figure 14. MEA Device Administration Logon Window

At the completion of the logon, the Home Tab screen will be displayed as shown in Figure 15.

# Home Tab

|                      | Contras Cattleon                                | A            |                          |
|----------------------|-------------------------------------------------|--------------|--------------------------|
| nome                 | System Settings                                 | Associations |                          |
| D                    | evice Information                               |              | Device Management        |
| Wireless Interface S | Status : UP                                     |              | Change Admin Password    |
| System Firmware V    | ersion : SBC_7.1.0 Thu Apr<br>15:08:38 EDT 2003 | 10           | Update Device Firmware   |
| Wireless Driver V    | ersion : >unknown<                              | _            | Restore Factory Defaults |
| Ethernet MAC Ad      | drass 00-05-12-30-00-12                         |              | Reset the Device         |

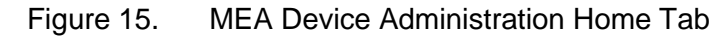

The Device Information window provides data on:

Wireless Interface Status (up or down)

System Firmware Version (software running on the SBC in the IAP)

Ethernet MAC Address (address of the SBC)

Wireless MAC Address (address of the transceiver)

Also located on the Home Tab are Device Management options for

Change Administration Password

Update Device Firmware

**Restore Factory Defaults** 

Reset the Device

The Device Management options are detailed below.

#### Home Tab – Change Admin Password

From the Home tab, the user can select the "Change Admin Password" to change the administrator password of the device.

**WARNING** – If the password is lost, the password can only be reset at the factory. Do not forget to record the information in an appropriate location for future use.

- 1. To change the password, select "Change Admin Password".
- 2. "Enter the new password" will be displayed on the Change Password window as shown in Figure 16. Enter the new password in the "**New Password**" textbox.
- 3. Enter the new password again in the "New Password (again)" textbox.

|                      | MEA Device Administration |
|----------------------|---------------------------|
| Home Change Password |                           |
|                      | Enter New Password        |
| New Password         |                           |
| New Password (again) |                           |
|                      | Submit Cancel             |

Figure 16. MEA Device Administration Enter New Password Window

4. Click on the "**Submit**" button. The browser will display a message that confirms the password change as shown in Figure 17.

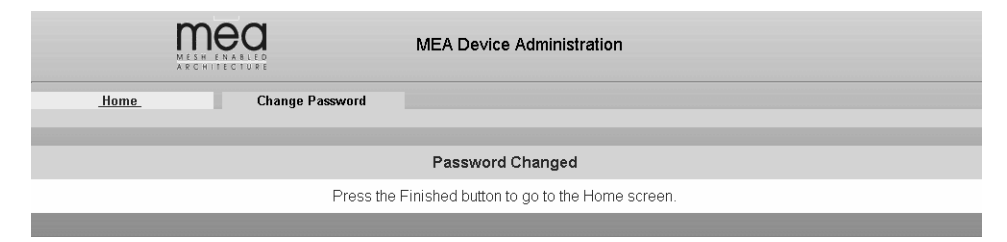

Figure 17. MEA Device Administration Password Changed Window

#### Home Tab – Update Device Firmware

From the Home Tab, select "**Update Device Firmware**" to load a new version of the firmware into the IAP.

. A New Device Firmware window will be displayed as shown in Figure 18

| MEIN E    | MEA Device Administration                                                                                          |                           |
|-----------|----------------------------------------------------------------------------------------------------|---------------------------|
| Home      | Firmware Update                                                                                                    |                           |
|           | Update Device Firmware                                                                                             |                           |
| Enter the | file name or click "Browse" to find the file and then click Up<br>Click the Cancel button to return to the Home sc | load to start the upload. |
|           |                                                                                                    |                           |
|           |                                                                                                    |                           |
|           |                                                                                                    | Browse                    |
|           | Disco Nato il della della De estistema                                                                             | Browse.                   |
|           | Please Note: Updating device. Do not interrup                                                                      | Browse                    |
|           | Please Note: Updating device. Do not interrup                                                                      | Browse                    |

Figure 18. MEA Device Administration Update Device Firmware Window

1. Click on the "**Browse**" button to navigate to the correct location of the firmware "bin" file, or specify the path and file name of the firmware "bin" file to be uploaded to the device.

If the "**Browse**" button is selected, the "**Choose file**" window is displayed. Selecting the filename starting with "m-krc" will overwrite any custom configurations which have been applied to the AP. Selecting the filename starting with "m-r" will retain any custom configurations. Locate and select the desired firmware "bin" file to be uploaded to the device. Then click on the "**OK**" button

The path and file name of the firmware "bin" file will be displayed in the Update Device Firmware window as shown in Figure 19. Click on the "**Upload**" button to continue the process or select "**Cancel**" to terminate the Firmware Update procedure

| MITH II   | MEA Device Administration                                              |                               |
|-----------|------------------------------------------------------------------------|-------------------------------|
| Home      | Firmware Update                                                        |                               |
|           | Update Device Firmware                                                 |                               |
| -         | Ele anne en ellete "Duran en la Gad the Ele and these ellet            | k Upload to start the upload  |
| Enter the | file name or click "Browse" to find the file and then clic             | k opioau to start the upioau. |
| Enter the | Click the Cancel button to return to the Home                          | e screen.                     |
| Enter the | krus-mea-ebc_7.1.0.tar.bin                                             | e screen.                     |
| Enter the | Rus-mea-sbc_7.1.0.tar.bin                                              | e screen. Browse              |
| Enter the | Rus-mea-sbc_7.1.0.tar.bin<br>Please Note: Updating device. Do not inte | e screen.<br>Browse.          |
| Enter the | Rus-mea-sbc_7.1.0 tar bin<br>Please Note: Updating device. Do not inte | Browse                        |

Figure 19. MEA Device Administration Update Device Firmware Window (2)

2. If the "**Upload**" button is selected, an upload confirmation message is displayed as shown in Figure 20 to confirm that you want to continue the Firmware Update procedure.

Click on the "**OK**" button to continue or select "**Cancel**" to terminate the Firmware Update procedure.

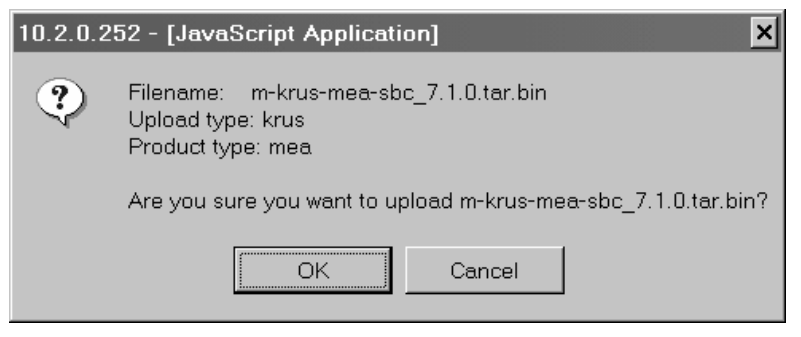

Figure 20. MEA Device Administration Update Confirmation Window

- 3. If the "**OK**" button is selected, the new Firmware is loaded into the device. The Firmware Update window will then be displayed to indicate that the selected file was successfully uploaded and to recommend that you reboot the device.
- 4. As the Firmware is being uploaded, a status page is displayed as shown in Figure 21.

| mea                     | MEA Device Administration                                                                         |  |
|-------------------------|---------------------------------------------------------------------------------------------------|--|
| Bine                    | Device Roset                                                                                      |  |
|                         | Please stand by while the device is uploading                                                     |  |
| Starting ferroware up d | Lite .                                                                                            |  |
| Updating sets 0 - ker   | nel - 1 114591 records as 114591 records aut 2 3 - deas                                           |  |
| Updang sen 1 - bas      | er symmes - 1 4446+1 records in 4446+1 records out 2 3 - done                                     |  |
| Updating item 2 - con   | afgazation+ - 1 3072+0 records as 3072+0 records out 2 2 - done                                   |  |
| Opdating stem 2 - cor   | afgaration+ - 1 20400+0 records in 20480+0 records out 2 2 - idens                                |  |
| Update completed we     | eh. 0 erroes                                                                                      |  |
| There were 4 denis of   | platell                                                                                           |  |
| umruit /uzt-device i    | a busy.<br>The upload has finished. You should reboot your system for the changes to take effect. |  |

Figure 21. MEA Device Administration Update Device Status Window

5. At the completion of the update, the IAP's SBC must be reset for the update to take effect. Select the "**Home**" tab and then click on the "**Reset Device**" button as described in the procedure located on page 21. The device will reset and return to the "**Home**" tab.

Note: Do not to close the browser until the process is complete.

#### Home Tab – Restore Factory Defaults

From the Home Tab, the user can select "**Restore Factory Defaults**" to restore the firmware to Factory Default settings. By selecting the "**Restore Factory Defaults**" button, the IAP setting will be returned to the default configuration. The user will receive a caution message before proceeding with the restore process as shownbe in Figure 22.

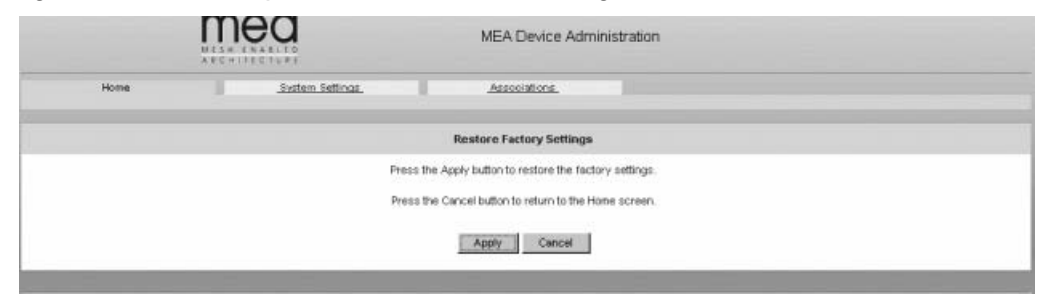

Figure 22. MEA Device Administration Restore Factory Defaults Window

- 6. Click on the "**Apply**" button to continue the restore process or select the "**Cancel**" button to terminate the process with out changing the device settings.
- 7. If the "**Apply**" button is selected, a confirmation message is displayed as shown in Figure 23 to confirm that you want to continue the Restore Factory Settings procedure.

| 10.2.0.2 | 52 - [JavaScript A | Application]      | ×          |
|----------|--------------------|-------------------|------------|
| ?        | Are you sure you v | want to apply the | e changes? |
|          | OK                 | Cancel            |            |

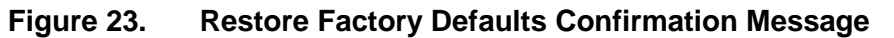

8. Click on the "**OK**" button to continue or select "**Cancel**" to terminate the procedure.

If the "OK" button is selected, the setting will be restored and the device will reset automatically. Upon completion of the process, the browser will return automatically to the "**Home**" tab.

#### Home Tab – Reset Device

From the Home tab, the user can select the "**Reset the Device**" button to reset the device and reinitialize the IAP. The configuration settings are preserved during the initialization process. The user will receive a caution message before proceeding with the reset.

- 1. Select the "Reset the Device" button to initiate the reset process on the IAP.
- 2. The Reset the Device window is displayed as shown in Figure 24. Select the "**Reset**" button to continue the process.

The Reset the Device window displays a message that describes the process and the time to completion as shown in Figure 25. The device will reset automatically upon completion of the update process and then return to the "**Home**" tab to display status information.

| Home | Device Reset |                                            |
|------|--------------|--------------------------------------------|
|      |              | Ready to reset the device                  |
|      | Click        | the Reset button to reset the device.      |
|      | Click the C  | ancel button to return to the Home screen. |

Figure 24. MEA Device Administration Device Reset Window

| mea                | MEA       | A Device Administr                             | ration                                                                                                    |
|--------------------|-----------|------------------------------------------------|----------------------------------------------------------------------------------------------------|
| <u>Home</u>        | 10        | Device Reset                                   |                                                                                                    |
|                    |           | Please sta                                     | nd by while the device is resetting                                                                                      |
| The device will fu | lly reset | t in less than 90 secc<br>screen cannot be loa | nds. and the Home screen should be automatically reloaded. If the Home<br>ded after 120 seconds please check the device. |

Figure 25. MEA Device Administration Device Reset Window (2)

# **System Settings Tab**

The System Settings Tab is shown in Figure 26

| <u>Home</u> S               | ystem Settings            | Associations  |       |         |
|-----------------------------|---------------------------|---------------|-------|---------|
| Device System Name:         | 000512300012              | Transceiver # | 32837 | IAP # 2 |
| IAP #                       | 2 -                       |               |       |         |
| HAS IP Address:             | 192.168.50.20             |               |       |         |
| HAS Port Number:            | 0                         |               |       |         |
| Ethemet IP Assignment:      | Obtain an IP address auto | matically 💌   |       |         |
| Ethernet IP Address:        |                           |               |       |         |
| Ethernet Subnet Mask:       | 255.255.0.0               |               |       |         |
| iefault Gateway IP Address: | 10.0.0.1                  |               |       |         |
| Domain Name:                |                           |               |       |         |
| DNS Server IP Address:      |                           |               |       |         |
| DNS Search List:            |                           |               | 1     |         |
| RDATE Servier IP Address:   | 192.168.50.20             |               |       |         |
| Wireless IP Address:        | 0.0.0.1                   |               |       |         |
| Wireless Subnet Mask:       | 255 255 255 0             |               |       |         |

Figure 26. MEA Device Administration System Settings Tab

# **Associations Tab**

The Associations Tab is an information only window as is shown in Figure 27

| lomeSystem S | Settings Associa | tions                     |            |     |
|--------------|------------------|---------------------------|------------|-----|
| Client MAC   | Transceiver IP   | Host IP                   | State      | Dev |
|              |                  | Contraction of the second |            |     |
| 7FFFFBD80000 | 0.0.0.0          | 0.0.0.0                   | in-use (8) | LAP |

Figure 27. MEA Device Administration Associations Tab

This window displays all devices currently associated with an IAP. There will always be at least 2 entries: one for the IAP's SBC and one for the IAP's transceiver.

#### Testing

#### **Basic MiSC Tests**

To verify the basic connectivity of the MiSC, conduct the following from the MeshManager server using the Device Manager application:

- Ping an IAP
- Ping the NAT Router
- Ping the Edge Router

# Wireless System Tests

From Device Manager, complete the following to verify correct operation of the system:

- 1. Ping the SBC of the deployed IAPs
  - From the Device Manager drop down menu, select Preferences/Use SBC Address
  - For each IAP in the device tree, right click and select **Ping Device**
- 2. Ping the transceiver of the deployed IAPs
  - From the Device Manager drop down menu, select Preferences/Use Transceiver Address
  - For each IAP in the device tree, right click and select Ping Device
- 3. Ping the transceiver of the deployed WRs
  - From the Device Manager drop down menu, select Preferences/Use Transceiver Address
  - For each WR in the device tree, right click and select **Ping Device**
- 4. Ping the transceiver of each Subscriber Devices
  - From the Device Manager drop down menu, select Preferences/Use Transceiver Address
  - For each SD in the device tree, right click and select **Ping Device**

# **Internet Test**

If the  $\overline{Meq}$  system has been configured to access the Internet, complete one of the two following tests to verify correct network setup:

- 1. From a provisioned SD, start the web browser and enter a URL such as <u>http://www.MeshNetworks.com</u>.
- 2. From a SD, open a DOS/cmd window and ping an URL, e.g., **ping** www.meshnetworks.com.

# Default Addresses and Logins

The following are the default values for the system components. These may be updated during installation.

| Device      | Description         | Default    |
|-------------|---------------------|------------|
| Core Router | login password      | g0ld1      |
| Core Router | enable password     | g0ld11     |
| Core Router | IP address on Sever | 172.31.0.2 |

# MeshNetworks

| Device               | Description                                       | Default                    |
|----------------------|---------------------------------------------------|----------------------------|
| Core Router          | Wireless subnet IP address for Core<br>Router     | 10.0.0.1                   |
|                      |                                                   |                            |
| Edge Router          | login password                                    | g0ld1                      |
| Edge Router          | enable password                                   | g0ld11                     |
| Edge Router          | IP address on Server                              | 172.31.0.1                 |
|                      |                                                   |                            |
| Sun Blade            | root password                                     | g0ld11                     |
| Sun Blade            | node name                                         | MeshManager                |
| Sun Blade            | IP address for next-level hierarchical DNS server | (none)                     |
| Sun Blade            | IP address if Mesh VPN support is<br>provided     | 172.31.0.20                |
| Sun Blade            | Secondary IP address for IAP rdate server         | 192.168.50.20              |
| Sun Blade            | Secondary IP address for IAP HAS server           | 192.168.50.20              |
| Sun Blade            | Secondary IP address for IAP syslog server        | 172.18.0.50                |
| Sun Blade            | Server subnet DHCP range                          | 172.31.1.1 to 172.31.1.254 |
| Sun Blade            | Wireless subnet DHCP range                        | 10.2.0.1 to 10.2.0.254     |
|                      |                                                   |                            |
| IAP                  | Default Gateway                                   | 10.0.0.1                   |
| IAP                  | IP address for rdate server                       | 192.168.50.20              |
| IAP                  | IP address for HAS server                         | 192.168.50.20              |
| IAP                  | IP address for syslog server                      | 172.18.0.50                |
|                      |                                                   |                            |
| Subscriber<br>Device | Default Gateway                                   | 10.0.0.1                   |
| Subscriber<br>Device | DNS Server                                        | 192.168.50.20              |

# **Section 4 - MAC Address Tables**

# IAP MAC Addresses

IAP MAC Address 00-05-12-0A-xx-vv

| <br> | ,, |  |
|------|----|--|
|      |    |  |
|      |    |  |
|      |    |  |
|      |    |  |
|      |    |  |
|      |    |  |

# WR MAC Addresses

| WR MAC Address    |
|-------------------|
| 00-05-12-0А-хх-уу |
|                   |
|                   |
|                   |
|                   |
|                   |
|                   |
|                   |
|                   |
|                   |
|                   |
|                   |

# WMC MAC Addresses

| WMC MAC Address   |   |  |
|-------------------|---|--|
| 00-05-12-0А-хх-уу |   |  |
|                   |   |  |
|                   |   |  |
|                   |   |  |
|                   | _ |  |
|                   | _ |  |
|                   |   |  |
|                   | _ |  |
|                   |   |  |
|                   |   |  |
|                   |   |  |
|                   |   |  |
|                   |   |  |
|                   |   |  |
|                   |   |  |
|                   |   |  |
|                   |   |  |
|                   | _ |  |
|                   | _ |  |
|                   |   |  |
|                   |   |  |
|                   |   |  |
|                   |   |  |
|                   | _ |  |
|                   |   |  |
|                   | _ |  |
|                   |   |  |
|                   |   |  |
|                   |   |  |
|                   |   |  |
|                   |   |  |
|                   |   |  |

# **Section 5 - Site Selection/Deployment Guidelines**

# **General Site Selection Guidelines**

The IAP location(s) should be selected first since they have the additional requirement of routing information back to the MiSC. This may be done via an Ethernet cable if the IAP and MiSC are located within 100 meters (the max length permitted for standard Ethernet) of each other. If the distance is greater than 100 meters, a mechanism for extending the Ethernet connection will be required, e.g., using fiber or T1. (MeshNetworks recommends T1 backhaul equipment from Net-to-Net Technologies.)

Once the IAPs have been placed, then the location of the WRs can be determined. Optimally, the devices should be distributed such that a SD has no more than 3 hops to an IAP.

AC power must be available for both IAPs and WRs.

Lastly, any local building/structure codes must be adhered to, as well as proper permits for placing devices on structures that are not owned by the Network Operator (e.g., light poles).

MeshNetworks has developed the "Location Analyzer" tool to assist in the placement of infrastructure. This tool runs on a Windows 2000 SD. The tool collects and analyzes data, ultimately resulting in a deployment quality indication. Refer to the Location Analyzer documentation for information on configuring and using this tool.

#### Antenna Guidelines

The location of fixed infrastructure antennas must address proper antenna orientation, selection of elevation pattern for the specific locale, the avoidance of pattern distortion, and the impact of obscuration and non-line-of-sight paths.

Polarization - Most of the antennas used in deployment will be vertically polarized. To maximize line-of-sight signal reception, both the transmitting and receiving antennas should be vertically oriented to avoid signal loss due to polarization mismatch. This applies to mobile and stationary antennas. For example, placing a magnetically mounted vehicle antenna on a curved portion of the vehicle roof so that its axis is not vertical risks a measure of signal loss at range, dependent upon the specific elevation pattern details, as discussed above.

Local obstructions - Antennas should be mounted either above or below the plane of obstructions as shown in Figure 28.

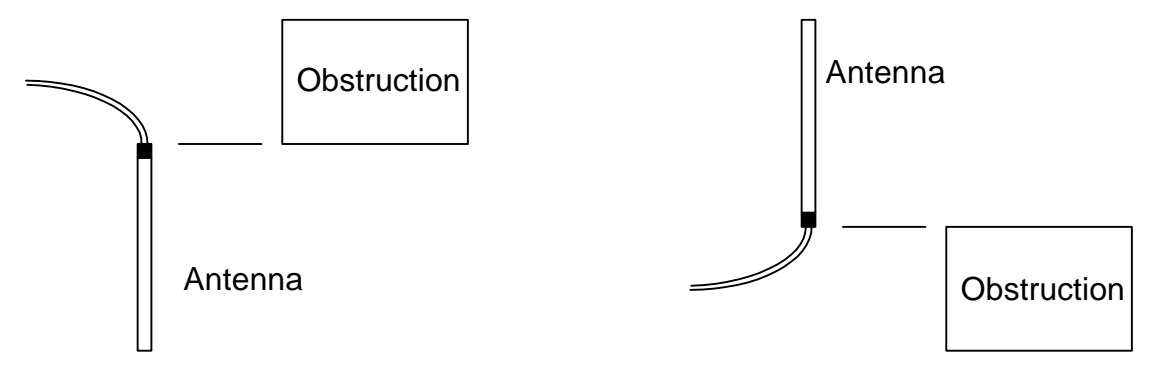

#### Figure 28. Antenna Mounting

Low gain "rubber duck" antennas that are mounted directly to Mesh transceivers are designed

#### **MeshNetworks**

for transmitting and receiving vertically polarized radiation. Hence, care must be taken to insure close-to-vertical orientation of these antennas to avoid substantial signal loss due to polarization mismatch. Additionally, attenuation sustained by use of these antennas inside vehicles can be as high as 10 dB. Typically, losses are in the 4 to 7 dB range if the antenna is above the "metal can" of the vehicle so that radiation and reception occur at window level.

# Lab Checkout

Prior to deploying any equipment in the field, it is recommended to test the equipment in a lab environment to ensure the equipment is functioning.

Step 1 - Verify MiSC

Set up the MiSC as discussed in the MiSC Assembly section. Attach a Windows computer to the SMC switch. Verify that the following can be pinged: edge router, core router, MeshManager. Refer to the Default Addresses and Logins section for the addresses.

Step 2 – Verify IAPs.

Using an Ethernet cable, attach the IAPs, one at a time, to the SMC switch. Using either the MAC or ETH address on the IAP box for reference, use MeshManager to verify that the IAP can be reached, and that it is obtaining an address from the DHCP server. Next, start an SD in infrastructure mode, and ensure that it also receives an IP address from the DHCP server. This verifies that both the SBC and the transceiver in the IAP are functioning.

#### Step 3 – Verify WRs

Connect an IAP as described in Step 2. Power up the WRs one at a time. Using the MAC address on the WR box for reference, verify that the MeshManager console can reach each WR, and that an appropriate IP address is displayed.

#### Step 4 – Verify PCMCIA cards

Connect an IAP as described in Step 2, Load a host computer with the WMC6300 drivers as described in section ??. Insert a WMC6300 card into the host device. Start MeshTray. Verify that the status tab displays a valid IP address. Eject the WMC6300 card utilizing the "Unplug or Eject Hardware" icon. Insert another WMC6300 card and repeat the MeshTray test.

#### General Deployment Guidelines

# *It is recommended that field deployment follow the same steps as described in General Site Selection Guidelines*

The IAP location(s) should be selected first since they have the additional requirement of routing information back to the MiSC. This may be done via an Ethernet cable if the IAP and MiSC are located within 100 meters (the max length permitted for standard Ethernet) of each other. If the distance is greater than 100 meters, a mechanism for extending the Ethernet connection will be required, e.g., using fiber or T1. (MeshNetworks recommends T1 backhaul equipment from Net-to-Net Technologies.)

Once the IAPs have been placed, then the location of the WRs can be determined. Optimally, the devices should be distributed such that a SD has no more than 3 hops to an IAP.

AC power must be available for both IAPs and WRs.

Lastly, any local building/structure codes must be adhered to, as well as proper permits for placing devices on structures that are not owned by the Network Operator (e.g., light poles).

MeshNetworks has developed the "Location Analyzer" tool to assist in the placement of infrastructure. This tool runs on a Windows 2000 SD. The tool collects and analyzes data, ultimately resulting in a deployment quality indication. Refer to the Location Analyzer documentation for information on configuring and using this tool.

# Antenna Guidelines

The location of fixed infrastructure antennas must address proper antenna orientation, selection of elevation pattern for the specific locale, the avoidance of pattern distortion, and the impact of obscuration and non-line-of-sight paths.

Polarization - Most of the antennas used in deployment will be vertically polarized. To maximize line-of-sight signal reception, both the transmitting and receiving antennas should be vertically oriented to avoid signal loss due to polarization mismatch. This applies to mobile and stationary antennas. For example, placing a magnetically mounted vehicle antenna on a curved portion of the vehicle roof so that its axis is not vertical risks a measure of signal loss at range, dependent upon the specific elevation pattern details, as discussed above.

Local obstructions - Antennas should be mounted either above or below the plane of obstructions as shown in Figure 28.

#### Figure 28. Antenna Mounting

Low gain "rubber duck" antennas that are mounted directly to Mesh transceivers are designed for transmitting and receiving vertically polarized radiation. Hence, care must be taken to insure close-to-vertical orientation of these antennas to avoid substantial signal loss due to polarization mismatch. Additionally, attenuation sustained by use of these antennas inside vehicles can be as high as 10 dB. Typically, losses are in the 4 to 7 dB range if the antenna is above the "metal can" of the vehicle so that radiation and reception occur at window level.

Lab Checkout. IAPs should be deployed first and verified as functional. Next the WRs should be deployed in a "near to far" pattern; in other words, WRs that are 1 hop from an IAP should be deployed first, followed by WRs that are 2 hops from an IAP, etc. This allows the functionality of each WR to be determined at the time of installation, thus eliminating any extra truck rolls to trouble-shoot a WR.

# **Section 6 - Customer Service Information**

For information about solving difficulties in deploying your **Mea** System, please see the Frequently Asked Questions in the support page at <u>http://www.meshnetworks.com/</u>.

If you have read this document, reviewed the FAQ, and made every effort to resolve installation or operation issues yourself and still require help, please contact MeshNetworks Customer Support using the following contact information:

MeshNetworks, Inc. Attention: Customer Support PO Box 948133 Maitland, Florida 32794-8133

| Hours of Operation<br>Monday through Friday | 8:00 AM – 5:00 PM (Eastern Standard Time)  |
|---------------------------------------------|--------------------------------------------|
| Technical Support:                          | (800) 311 – 3365 (USA)<br>(407) 659 – 5300 |
| e-mail                                      | measupport@meshnetworks.com                |

# Section 7 - WMC Installation Debug Procedures

<add in document from Glen>

Due to the multi-function driver which is installed as part of the WMC6300 software, there are occasionally some problems encountered during the installation. The following is a set of procedures for correcting problem installations.

# Section 8 - License and Warranty Information

#### MeshNetworks, Inc. End User License Agreement

**IMPORTANT NOTICE TO END USERS:** This End User License Agreement (this "<u>Agreement</u>") is a legal agreement between the licensee of the Licensed Software being made available for use with the MeshNetworks Equipment (either an individual person or a single legal entity, who will be referred to in this Agreement as "<u>You</u>") and MeshNetworks. Inc.

1 **DEFINITIONS.** In this Agreement, "<u>Licensed Software</u>" means the computer programs, in machine-readable, interpreted, compiled or other form, furnished to You for use with the MeshNetworks Equipment, whether owned or licensed by MeshNetworks, and including without limitation, (i) computer programs residing on any medium and all materials or contained in any download supplied by MeshNetworks in connection with the Licensed Software, (ii) related user manuals and explanatory written materials or files ("<u>Documentation</u>"); and (b) upgrades, modified versions, updates, additions, and copies of the Licensed Software, if any, provided to You by MeshNetworks, either directly or indirectly (collectively, "<u>Updates</u>"). The "<u>MeshNetworks Equipment</u>" means the equipment on which the Licensed Software is intended to operate. "<u>Source</u>" means the party from whom you purchased the MeshNetworks, Inc., 485 N. Keller Road, Suite 250, Maitland, FL 32751. "<u>Support Services</u>" has the meaning set forth in Section 7.

2 **LICENSE.** As long as You comply with the terms of this Agreement, MeshNetworks grants You a personal, non-exclusive, non-transferable (except as provided in Section 11) license to use the Licensed Software (in object code form only) for Your own use in the operation on the MeshNetworks Equipment. The license granted hereunder is perpetual.

3 **SOFTWARE TITLE.** MeshNetworks is not selling You the Licensed Software. Title to the Licensed Software, including all translations, compilations, derivative works and copies remain with MeshNetworks or its licensors, as the case may be.

4 INTELLECTUAL PROPERTY AND CONFIDENTIALITY. You acknowledge that the Licensed Software and Documentation contain copyrighted material, trade secrets and other material that is proprietary to MeshNetworks, and that except as expressly provided in this Agreement, MeshNetworks retains all rights, title and interests in and to the Licensed Software and all proprietary rights in it. You further acknowledge that unauthorized use of such material may cause serious and irreparable loss or damage to MeshNetworks and its licensors, and therefore you agree that in the event of a breach of this Agreement MeshNetworks will be entitled to injunctive relief to restrain such breach, in addition to monetary damages and its reasonable attorneys' fees, charges and costs in enforcing the Agreement. You will keep the Licensed Software, any backup copy of the Licensed Software and the Documentation strictly confidential and will not disclose or provide them (or any information relating to them) to any other person or entity. You will also take all reasonable steps to safeguard the Licensed Software to ensure that unauthorized personnel do not have access to the Licensed Software. and You will notify MeshNetworks of any unauthorized use of the Licensed Software. Except as expressly stated herein, this Agreement does not grant You any intellectual property rights in the Licensed Software and all rights not expressly granted herein are reserved by MeshNetworks.

#### 5 **RESTRICTIONS.** You will not:

- 5.1 Use the Licensed Software in conjunction with any other equipment or for any purpose other than for the operation and monitoring of the MeshNetworks Equipment and for your internal business purposes in accordance with the operating instructions MeshNetworks or the Source may provide to you from time to time;
- 5.2 Decompile, reverse engineer, disassemble, translate or reduce the Licensed Software to a human-perceivable form;
- 5.3 Modify, adapt, or translate or create derivative works based upon the Licensed Software in whole or in part;
- 5.4 Lease, rent, sublicense, share, lend, distribute, disclose, network, or pledge the Licensed Software to or for the benefit of any third party;
- 5.5 Use the Licensed Software in a client-server environment, electronically transmit the Licensed Software from one computer to another or over a network or otherwise allow a third party to remotely access or use the Licensed Software;
- 5.6 Transfer any of your rights in the Licensed Software or the Documentation to another party;
- 5.7 Use the Licensed Software for any unlawful or harmful purpose;
- 5.8 Make copies of the Licensed Software, other than a reasonable number of copies of the Licensed Software for back-up or archival purposes and such other copies as are necessary for You to use the Licensed Software as described in the Documentation;
- 5.9 Remove or alter any trademark, copyright, confidentiality or other proprietary right notice in the Licensed Software or Documentation or any copy made by You; or
- 5.10 Circumvent any access control mechanism that effectively controls access to the Licensed Software for any purpose.

#### 6 LIMITED WARRANTY.

6.1 Software Warranty. MeshNetworks warrants that the Licensed Software will operate substantially in compliance with the Documentation for a period of ninety (90) days after delivery to You. Any supplements or Updates to the Licensed Software provided to You after the expiration of ninety (90) days limited warranty period are not covered by any warranty or condition, express or implied. In the event of a breach of the foregoing warranty, You must notify the Source within such 90-day period. In the event that you notify the Source of a breach of the foregoing warranty within such 90-day period, the Source will, at the Source's option, either (i) use commercially reasonable efforts to correct any substantial non-conformity, (ii) replace the non-conforming item of Licensed Software, or (iii) return the fee paid by You for such item of Licensed Software. The foregoing will be entire liability of MeshNetworks and the Source and your sole and exclusive remedy for a breach under the foregoing limited warranty. Neither the Source, nor MeshNetworks will have no liability under this warranty to the extent that (a) the Licensed Software has been misused or exposed to environmental or operating conditions beyond those specified by MeshNetworks, (b) the Licensed Software has been damaged, altered by accident, neglect, misuse or other abuse, (c) the claimed defect has been caused, in whole or in part, by a person or persons other than MeshNetworks, by other products or software not provided by MeshNetworks, or by circumstances not under MeshNetworks' control, or (d) You fail to incorporate all error fix releases that MeshNetworks or the Source has provided. In the event the Source fails to perform its

responsibilities as described in this Section 6.1 within a reasonable period of time, MeshNetworks or one of its independent contractors will perform such obligations. The warranty period, but not the scope of obligations described above, may be extended by a written agreement between You and the Source.

- 6.2 <u>DISCLAIMER OF PERFORMANCE WARRANTIES</u>. EXCEPT AS SET FORTH IN SECTION 6.1 ABOVE, THE LICENSED SOFTWARE IS LICENSED TO YOU "AS IS." MESHNETWORKS DOES NOT REPRESENT OR WARRANT, AND EXPRESSLY DISCLAIMS ANY REPRESENTATION OR WARRANTY, THAT:
- 6.2.a THE OPERATION OF THE LICENSED SOFTWARE WILL BE UNINTERRUPTED OR ERROR FREE; AND
- 6.2.b THE FUNCTIONS OR FEATURES OF THE LICENSED SOFTWARE WILL MEET YOUR REQUIREMENTS, OR THAT THE LICENSED SOFTWARE WILL OPERATE IN THE HARDWARE AND SOFTWARE COMBINATIONS SELECTED BY YOU. YOU ASSUME ALL RESPONSIBILITY FOR THE SELECTION OF PRODUCTS AND THE LICENSED SOFTWARE TO ACHIEVE YOUR INTENDED RESULTS, AND FOR YOUR USE OF AND RESULTS OBTAINED FROM THE LICENSED SOFTWARE.
- 6.3 <u>DISCLAIMER OF IMPLIED WARRANTIES</u>. EXCEPT AS SET FORTH IN SECTION 6.1 ABOVE, THE LICENSED SOFTWARE IS LICENSED TO YOU "AS IS." MESHNETWORKS EXPRESSLY DISCLAIMS, TO THE MAXIMUM EXTENT PERMITTED BY APPLICABLE LAW, ANY AND ALL REPRESENTATIONS AND WARRANTIES, EXPRESS, IMPLIED, OR STATUTORY, INCLUDING REPRESENTATIONS OR WARRANTIES OF NON-INFRINGEMENT OF ANY THIRD PARTY INTELLECTUAL PROPERTY RIGHTS, OWNERSHIP, MERCHANTABILITY, FITNESS FOR A PARTICULAR PURPOSE, QUIET ENJOYMENT, SYSTEM INTEGRATION, AND DATA ACCURACY. MESHNETWORKS' EXPRESS WARRANTY WILL NOT BE ENLARGED, DIMINISHED OR AFFECTED BY, AND NO OBLIGATION OR LIABILITY WILL ARISE OUT OF, THE RENDERING OF TECHNICAL OR OTHER ADVICE OR SERVICE BY MESHNETWORKS OR THE SOURCE IN CONNECTION WITH THE LICENSED SOFTWARE.
- 6.4 <u>NO CONSEQUENTIAL DAMAGES</u>. UNDER NO CIRCUMSTANCES WILL EITHER PARTY BE LIABLE FOR ANY SPECIAL, INCIDENTAL OR CONSEQUENTIAL DAMAGES ARISING IN ANY WAY OUT OF THIS AGREEMENT OR THE USE OF THE LICENSED SOFTWARE AND DOCUMENTATION HOWEVER CAUSED (WHETHER ARISING UNDER A THEORY OF CONTRACT, TORT (INCLUDING NEGLIGENCE), OR OTHERWISE), INCLUDING, WITHOUT LIMITATION, DAMAGES FOR LOST PROFITS, LOSS OF DATA, OR COSTS OF PROCUREMENT OF SUBSTITUTE GOODS OR SERVICES. THE LIMITATIONS ON LIABILITY SET FORTH IN THIS SECTION WILL APPLY NOTWITHSTANDING THE FAILURE OF ESSENTIAL PURPOSE OF ANY OF THE LIMITED REMEDIES SET FORTH IN SECTION 6.1 ABOVE.
- 6.5 <u>LIMITATION OF LIABILITY</u>. THE TOTAL LIABILITY OF MESHNETWORKS, THE SOURCE AND MESHNETWORKS' LICENSORS ARISING OUT OF OR RELATING TO THIS AGREEMENT WILL NOT EXCEED THE LICENSE FEES AND PURCHASE PRICE RECEIVED BY THE SOURCE FROM YOU IN THE TWELVE (12) MONTHS PRIOR TO THE EVENT GIVING RISE TO THE LIABILITY.

7 **SUPPORT SERVICES.** The Source may provide You with support services related to the Licensed Software ("Support Services"). Use of Support Services is governed by the Source's policies and programs or in other materials from the Source. Any Updates or other

#### **MeshNetworks**

supplemental software code provided to You as part of the Support Services are considered part of the Licensed Software and subject to the terms and conditions of this Agreement. You acknowledge and agree that MeshNetworks and its licensors, contractors, resellers and distributors may use technical information You provide to them as part of the Support Services for its business purposes, including for product support and development.

8 **INDEMNIFICATION.** MeshNetworks will defend, indemnify and hold You harmless from any liability arising from any third party claim or proceeding against You to the extent that such claim or proceeding is based on an assertion that the Licensed Software infringes any issued United States patent or any trade secret or copyright of any third party; <u>provided</u>, <u>however</u>, that You notify MeshNetworks promptly in writing of any such claim or proceeding and give MeshNetworks full and complete authority, information and assistance to defend such claim or proceeding at the expense of MeshNetworks; and <u>further provided</u> that You give MeshNetworks sole control of the selection of counsel and the defense of any such claim or proceeding and all negotiations for its compromise or settlement. Should the Licensed Software become, or in MeshNetworks will have the right, at MeshNetworks' option and expense, (i) to procure for You the right to continue using the Licensed Software, or (ii) to replace or modify the Licensed Software with a non-infringing version of substantially equivalent function and performance.

9 **LIMITATION.** MeshNetworks will have no liability to You hereunder for any infringement based upon (i) the combination of the Licensed Software with other products not provided by MeshNetworks; (ii) the use of other than a current, unaltered version of the Licensed Software; (iii) the use of any derivative works, modification or improvement of the Licensed Software not created by MeshNetworks; (iv) any use of the Licensed Software in the practice of a process not specified by MeshNetworks. Section 8 and 9 state the sole, exclusive and entire liability of MeshNetworks, and the sole, exclusive and entire remedy with respect to any claim of intellectual property infringement by the Licensed Software.

10 **TERMINATION.** If You breach any provision of this Agreement, then MeshNetworks may, in addition to any other remedies it may have under law, terminate any license granted hereunder effective immediately without liability after ten (10) days written notice to You, and You will promptly cease all use of the Licensed Software and will return to MeshNetworks all copies of the Licensed Software. In such event, at the request of MeshNetworks you will certify in writing that the original and all copies of the Licensed Software has been destroyed or returned to MeshNetworks.

11 **ASSIGNMENT AND MESHNETWORKS EQUIPMENT TRANSFER.** You may not sublicense or assign this Agreement or any interest or right granted herein without MeshNetworks' prior written consent. The Licensed Software is designed and configured for the sole purpose of operating with the MeshNetworks Equipment, and accordingly this Agreement will be automatically assigned on the sale or transfer of the MeshNetworks Equipment with which the Licensed Software operates to the person or entity who takes title to such MeshNetworks Equipment; <u>provided</u>, <u>however</u>, that such assignee or transferee abides by the obligations and restrictions set forth in this Agreement.

12 **GOVERNMENT LICENSEE.** The MeshNetworks Equipment and Licensed Software and accompanying documentation were developed at private expense and no part of them is in the public domain. The Licensed Software is "Restricted Computer Software" and "Commercial Computer Software" and if You are acquiring the Licensed Software for the United States Government, then it is acquiring only "restricted rights" in the Licensed Software and its Documentation, all as defined in the applicable provisions of the Department of Defense Federal Acquisition Regulation Supplement and the Federal Acquisition Regulations. Such unit will

include a "restricted rights legend" on the MeshNetworks Equipment and Licensed Software as may be necessary to insure the limitation of rights acquired by the government. Notwithstanding the foregoing, this Agreement will not become effective with respect to the United States Government without MeshNetworks' prior written approval.

13 **EXPORT CONTROLS.** This Agreement is subject to the laws, regulations, orders, and decrees of the United States that may be imposed from time to time restricting the import/export of the Products to/from the United States. You will not export or re-export the Licensed Software, or any part of the Licensed Software, directly or indirectly, prohibited by or in violation of the laws, rules or regulations of the United States or any applicable jurisdiction. Nor will You export or re-export the Licensed Software, or any part of the Licensed Software, or any part of the Licensed Software, directly or indirectly without first obtaining the required permission to do so from the applicable governmental agencies.

14 **COMPLIANCE WITH LICENSES.** You agree that upon request from MeshNetwork or the Source, You will within fifteen (15) days fully document and certify in writing that use of any and all Licensed Software at the time of the request is in conformity with this Agreement or some other valid license from MeshNetworks.

15 MISCELLANEOUS. This Agreement is governed by the laws of the state of Florida, United States of America. The state or federal courts located in or having jurisdiction over Orlando, Florida, United States of America will have exclusive jurisdiction over all maters pertaining to this Agreement. If any term or condition of this Agreement is or will become invalid or unenforceable, then such part will be ineffective to the extent of such invalidity only, without affecting this Agreement's remaining provisions. Those rights and obligation, which by their nature are intended to survive the expiration or termination of this Agreement, will survive. The remedies at law of either party in the event of default or impending default by the other party in the performance of any terms of this Agreement will not be adequate, and such terms may be specifically enforced by a decree for specific performance, injunction or other appropriate equitable relief. The failure of MeshNetworks to enforce at any time any provision of this Agreement will in no way be construed to be a present or future waiver of such provision, nor will it affect MeshNetworks ability to enforce any provisions of this Agreement. This Agreement is the entire agreement between the parties with respect to the subject matter set forth herein and supersedes all prior oral written agreements between the parties with respect thereto and may only be amended in writing by the parties.

# **Section 9 - FCC Regulatory Information**

# FCC Information

This device complies with Part 15 of the FCC Rules. Operation is subject to the following two conditions: (1) this device may not cause harmful interference, and (2) this device must accept any interference received; including interference that may cause undesired operation.

The IAP6300 (Intelligent Access Point) is an infrastructure device that is positioned at a fixed location such as a building rooftop. The IAP6300 requires professional installation to ensure that the installation is performed in accordance with FCC licensing regulations.

The MWR6300 (Wireless Router) is an infrastructure device positioned in a fixed location, such as on a pole, wall, or rooftop. The MWR6300 requires professional installation to ensure the installation is performed in accordance with FCC licensing regulations.

Federal Communications Commission (FCC) Statement:

This Equipment has been tested and found to comply with the limits for a Class A digital device, pursuant to Part 15 of the FCC rules. These limits are designed to provide reasonable protection against harmful interference in a commercial installation. This equipment generates, uses and can radiate radio frequency energy and, if not installed and used in accordance with the instructions, may cause harmful interference to radio communications. However, there is no guarantee that interference will not occur in a particular installation. If this equipment does cause harmful interference to radio or television reception, which can be determined by turning the equipment off and on, the user is encouraged to try to correct the interference by one or more of the following measures:

- Reorient or relocate the receiving antenna.
- Increase the separation between the equipment and receiver.
- Connect the equipment into an outlet on a circuit different from that to which the receiver is connected.
- Consult the dealer or an experienced radio/TV technician for help.

Any changes or modifications not expressly approved by MeshNetworks could void the user's authority to operate the equipment.

# FCC RF Radiation Exposure Statement

- 1. **CAUTION:** This equipment complies with FCC RF radiation exposure limits set forth for an uncontrolled environment. This equipment should be installed and operated with a minimum distance of 2 meters between the antenna and your body.
- 2. This Transmitter must not be co-located or operating in conjunction with any other antenna or transmitter.

# Safety Information for the Med Products

The Federal Communications Commission (FCC) with its action in ET Docket 96-8 has adopted a safety standard for human exposure to radio frequency (RF) electromagnetic energy emitted by FCC certified equipment. MeshNetworks' **Mea** products meet the uncontrolled environmental limits found in OET-65 and ANSI C95.1, 1991. Proper operation of this radio according to the instructions found in this manual and the hardware and software guides on the **Mea** CD will result in user exposure that is substantially below the FCC recommended limits.

- Do not touch or move the antenna(s) while the unit is transmitting or receiving.
- Do not hold any component containing a radio such that the antenna is very close to or touching any exposed parts of the body, especially the face or eyes, while transmitting.
- Do not operate a portable transmitter near unshielded blasting caps or in an explosive environment unless it is a type especially qualified for such use.
- Do not operate the radio or attempt to transmit data unless the antenna is connected; otherwise, the radio may be damaged.
- Antenna use:
  - In order to comply with FCC RF exposure limits, dipole antennas should be located at a minimum distance of 2 meters or more from the body of all persons.

# **Section 10 - Safety Certification**

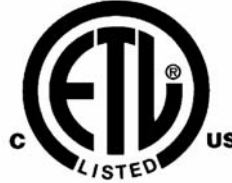

XXXXXX (6 digit control # assigned by Follow Up Services, upon completion of the listing report)

Conforms to UL STD ANSI/UL 60950 3<sup>rd</sup> Edition Certified to CAN/CSA C22.2 NO. 60950-00 Equipment shall be suitable for use in Air pressure: 86kPa to106kPa.